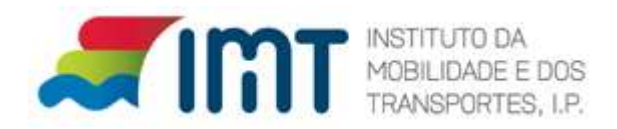

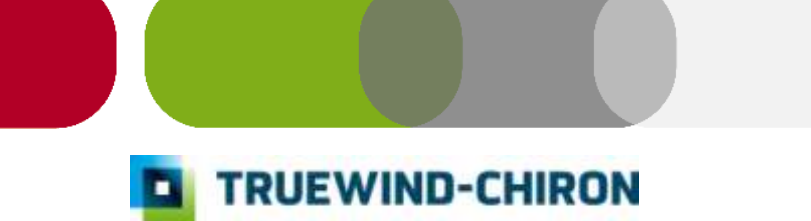

# SIPOL Manual de Utilizador

(Sistema Informação Parcerias on-line)

# Meta-Informação

| Título            | SIPOL Manual de Utilizador                       |
|-------------------|--------------------------------------------------|
| Referência        | n.a.                                             |
| Tipo de Documento | Manual                                           |
| Confidencialidade | Informação Confidencial Restrita (ICR)           |
| Projecto          |                                                  |
| Data              | 22- IAN-2015                                     |
|                   | Piaarda Cupha: Earnanda Palãa: Cabriela Salvada  |
| Autor(es)         |                                                  |
| Revisto por       | Sergio Macieira; Fernando Rolao; Filomena Matias |
| Aprovado por      | IMT                                              |
| Cliente           | IMT - Instituto da Mobilidade e dos Transportes  |
| Distribuição      | IMT                                              |

# Histórico

| Versão | Data       | Alterações                                                                                                    | Revisto por |
|--------|------------|----------------------------------------------------------------------------------------------------|-------------|
| 1      | 30-04-2009 | Versão Inicial                                                                                                    | SM; FR; IMT |
| 2      | 05-06-2009 | Cancelar Pedidos                                                                                                    | SM          |
| 3      | 23-07-2009 | Nova aplicação de captura; Condições<br>físicas para a captura de imagens;<br>funcionalidade para recaptura de<br>Imagens rejeitadas (qualidade);                                                         | RC          |
| 4      | 24-09-2010 | Alteração ao registo de pedidos com a<br>adição de imagens Wizard, criação de<br>uma página de Consulta de pedidos,<br>alteração da página "pedidos sem<br>foto/assinatura" para Pedidos por<br>Finalizar | FR          |
| 5      | 12-06-2012 | Novas áreas de notificações,<br>estatísticas, e Documentos, permissão<br>para gerar referência MB, alteração da<br>referência MB para data de validade                                                    | FR          |
| 6      | 21-01-2013 | Adição do campo Sexo na pesquisa do<br>utente, adição dos campos Pais<br>Morada, Morada, Código Postal,<br>Código Postal Estrangeiro e Divisão,<br>Mostrar apenas as categorias do utente,                | FR          |

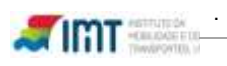

|   |            | Adição do Módulo Documentos.          |    |
|---|------------|---------------------------------------|----|
| 7 | 05-02-2013 | Alteração da Imagem de alteração de   | FR |
| 0 | 40.00.0044 |                                       |    |
| 8 | 18-02-2014 | Introdução de legislação e informação |    |
|   |            | associada aos diferentes pedidos      |    |

# Glossário

| Acrónimo | Descrição                                   |
|----------|---------------------------------------------|
| імт      | Instituto de Mobilidade e dos Transportes   |
| SIPOL    | Sistema de Informação de Parcerias On-Line  |
| SICC     | Sistema de Informação de Cartas de Condução |

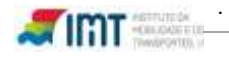

# ÍNDICE

| 1.  | IN  | ITRODUÇÃO                                   | 5  |
|-----|-----|---------------------------------------------|----|
| 2.  | E   | NTRADA                                      | 7  |
| 3.  | М   | ENU PRINCIPAL DA APLICAÇÃO                  | 8  |
| 4.  | G   | ESTÃO UTILIZADORES 1                        | 1  |
| 5.  | R   | EGISTO DE PEDIDOS                           | 3  |
| 5   | : 1 | Pretensão de Revalidação 1                  | 6  |
| 5   |     | Pretensão de Alteração de Morada            | ğ  |
| 5   |     | Pretensão de 2ª Via ou Duplicado            | 21 |
| 5   | 5.4 | Pretensão de Substituição                   | 22 |
| 5   | 5.5 | Combinações de pretensões2                  | 27 |
| 5   | 5.6 | Documentos necessários2                     | 28 |
| 5   | 5.7 | Obtenção de dados obrigatórios3             | 3  |
| 5   | 5.8 | Captura de Imagens                          | 5  |
| 6.  | C   | ANCELAR PEDIDOS                             | 9  |
| 7.  | R   | EIMPRESSÃO DE DOCUMENTOS 4                  | 0  |
| 8.  | G   | ESTÃO DE PAGAMENTOS 4                       | 1  |
| 8   | 8.1 | Gerar Pagamentos4                           | 1  |
| 8   | 3.2 | Lista de Pagamentos4                        | 2  |
| 9.  | A   | LTERAR PASSWORD4                            | 4  |
| 10. |     | PEDIDOS PENDENTES 4                         | 5  |
| 1   | 0.1 | Pedidos por Finalizar4                      | 5  |
| 1   | 0.2 | Fotos/Assinaturas Rejeitadas4               | 6  |
| 11. |     | CONSULTA DE PEDIDO                          | 7  |
| 12. |     | NOTIFICAÇÕES 4                              | 8  |
| 13. |     | DOCUMENTOS                                  | 1  |
| 14. |     | CONDIÇÕES FÍSICAS DO POSTO DE ATENDIMENTO 5 | 3  |
| 15. |     | ANEXO 5                                     | 4  |

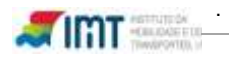

# ÍNDICE DE IMAGENS

| Figura 1 - Página de autenticação                                                        | 7     |
|------------------------------------------------------------------------------------------|-------|
| Figura 2 - Menu principal                                                                | 8     |
| Figura 3 - Página Inicial                                                                | 9     |
| Figura 4 - Página Inicial (Estatística)                                                  | 10    |
| Figura 5 – Gestão de Utilizadores                                                        | 11    |
| Figura 6 – Impedimento de acesso à Gestão Utilizadores                                   | 11    |
| Figura 7 – Criação de Utilizador/Operador                                                | 12    |
| Figura 8– Validar/Pesquisar condutor                                                     | 14    |
| Figura 9 – Registo de Pedido                                                             | 15    |
| Figura 10 – Registo de Pedido: Revalidação                                               | 18    |
| Figura 11 - Registo de Pedido: Alteração de Morada Com País Morada Portugal              | 20    |
| Figura 12 - Registo de Pedido: Alteração de Morada Com País Morada diferente de Portugal | Erro! |
| Marcador não definido.                                                                   |       |
| Figura 13 - Registo de Pedido: 2ª Via ou Duplicado                                       | 22    |
| Figura 14 - Registo de Pedido: Substituição                                              | 27    |
| Figura 16 – Captura de Imagens                                                           | 35    |
| Figura 17 – Reimprimir Guias e Ofício                                                    | 40    |
| Figura 18 – Gerar Referências MB                                                         | 41    |
| Figura 19 – Dados para Pagamento (Ref. MB)                                               | 42    |
| Figura 20 – Detalhe dos Pagamentos                                                       | 43    |
| Figura 21 – Impressão de Recibo                                                          | 43    |
| Figura 22 – Alterar Password                                                             | 44    |
| Figura 23 – Pedidos por Finalizar                                                        | 45    |
| Figura 24 – Recaptura de dados Biométricos                                               | 45    |
| Figura 25 – Recaptura de dados Biométricos Rejeitados                                    | 46    |
| Figura 26 – Consulta do Pedido                                                           | 47    |
| Figura 27 – Notificações                                                                 | 48    |
| Figura 28 – Notificações por verificar                                                   | 48    |
| Figura 29 – Notificação aberta                                                           | 49    |
| Figura 30 – Área de documentos                                                           | 51    |
| Figura 31 – Enviar documentos                                                            | 52    |
| Figura 32 – Condições físicas do posto de atendimento                                    | 53    |

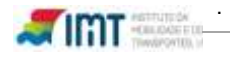

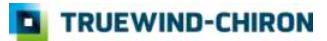

# 1. Introdução

Este documento destina-se aos utilizadores do módulo de FrontOffice da Aplicação SIPOL e encontra-se dividido em capítulos. Nestes capítulos, procede-se à explicação do funcionamento da Aplicação, evidenciando os procedimentos a efetuar para uma correta utilização.

Perspectiva Geral dos sistemas integrados que compõem a aplicação na sua globalidade:

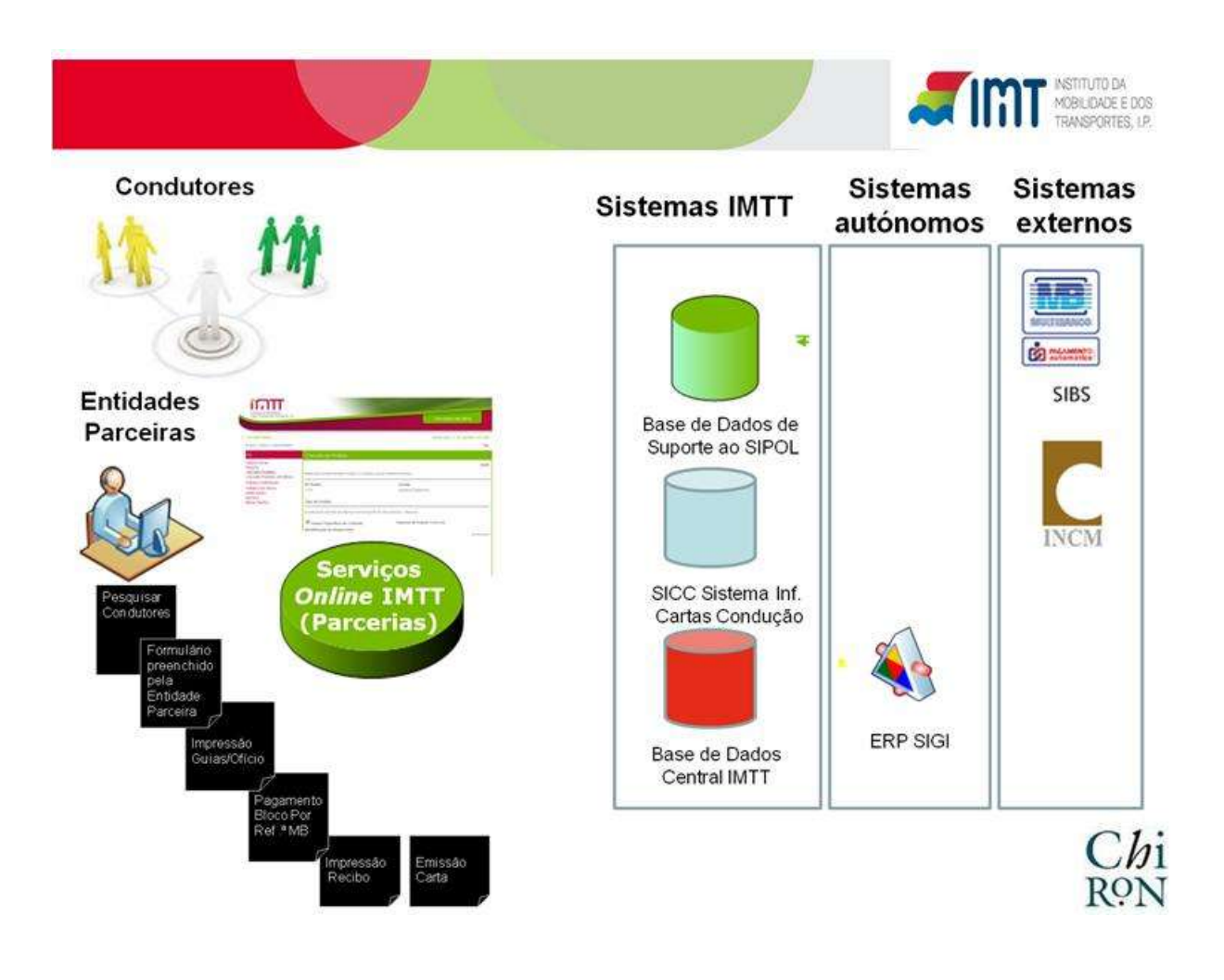

Perspectiva simplificada dos processos a realizar pelos Operadores (Módulo de FrontOffice) e Administradores de sistema das Escolas (Backoffice):

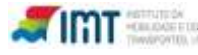

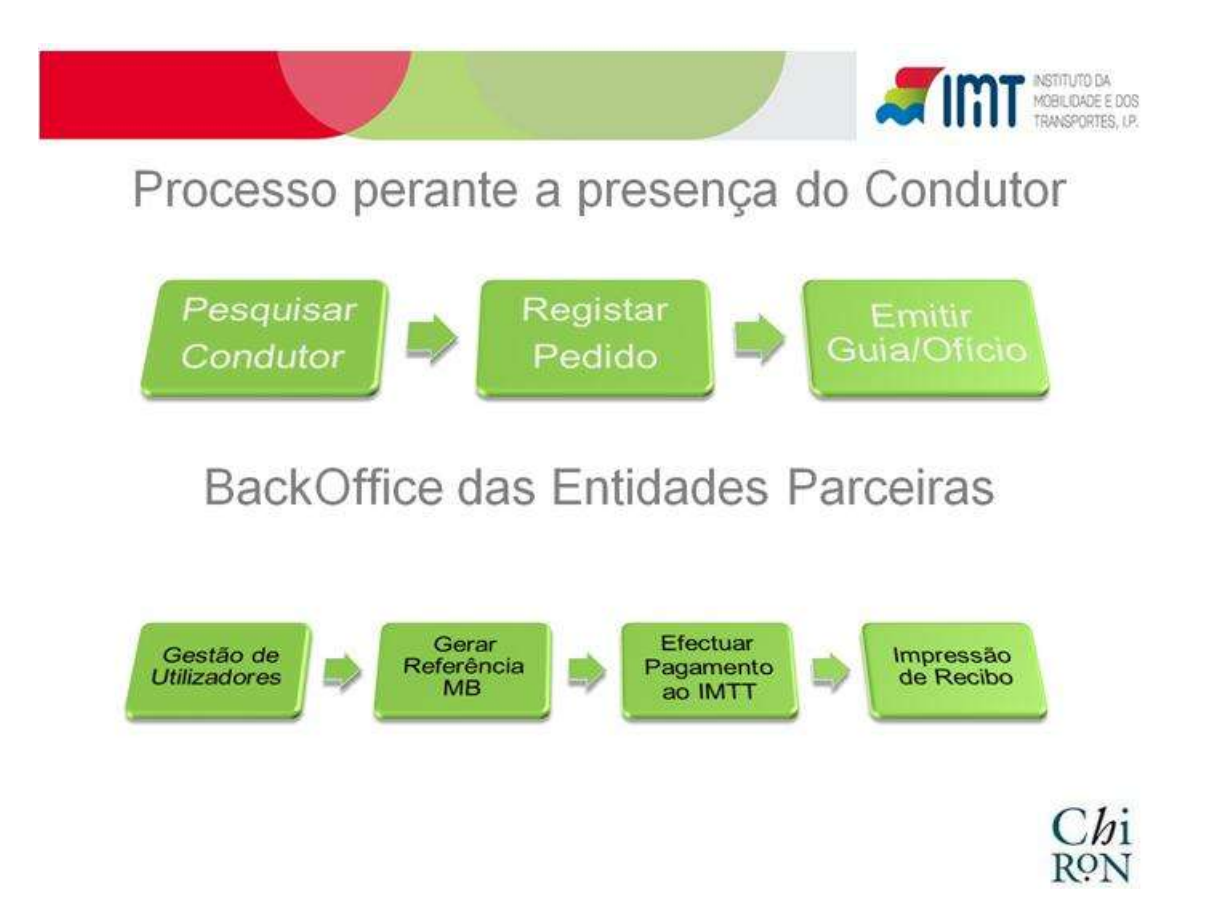

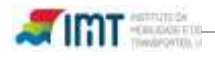

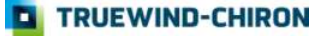

# 2. Entrada

A autenticação na aplicação é efetuada através da introdução de três dados que serão fornecidos pelo IMT.

- 1. Código de Parceiro;
- 2. Nome de utilizador (Login);
- 3. Palavra passe (password).

Para uma execução correta da aplicação de Captura de Imagens deverá efetuar o download do componente que se encontra referido na Nota a vermelho na página de autenticação.

|                                                     | Serviços em linha                                                                                                    |
|-----------------------------------------------------|----------------------------------------------------------------------------------------------------|
| Aresso                                              | sexta-feira, 5 de Jun                                                                                                    |
| Código Parceiro/Alvará:<br>Utilizador:<br>Password: | Bem-vindo ao balcão de serviços em linha do IMTT<br>Através deste balcão poderá aceder aos seguintes serviços<br>relacionados com a sua carta de condução:<br>Pedido de Revalidação:<br>Pedido de Duplicado (2ª via);<br>Pedido de Alteração de Morada;<br>Consulta ao estado dos pedidos realizados;<br>Consulta de notificações. |
|                                                     | Recibos                                                                                                    |

Figura 1 - Página de autenticação

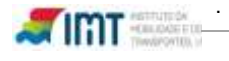

# 3. Menu Principal da Aplicação

Após a entrada com sucesso na aplicação, o utilizador tem um menu com todas as operações que pode realizar.

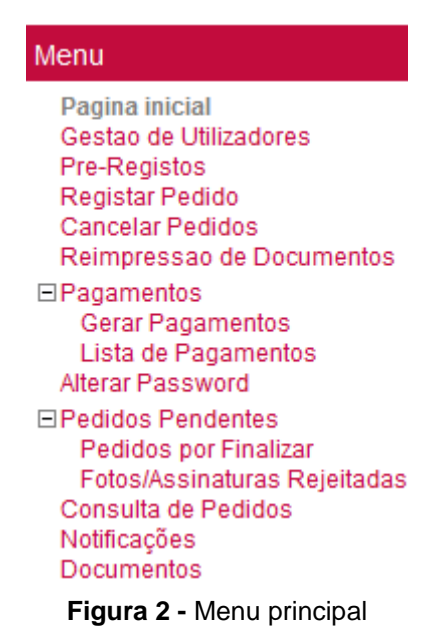

- <u>Página inicial</u>: Página de entrada do sistema onde poderá visualizar o nome do utilizador ativo e mensagens geridas centralmente pelo IMT, como novas funcionalidades a disponibilizar. Tem também uma área de estatísticas.
- <u>Gestão de Utilizadores:</u> Permite ao Administrador (Master) do sistema da entidade parceira a criação de utilizadores/Operadores do sistema. Só os utilizadores com privilégios de administração têm acesso a esta entrada de menu.
- <u>Pré\_Registos</u>: Permite a validação de pedidos efetuados pelo parceiro.
- **<u>Registar Pedido:</u>** Efetuar a validação do condutor perante o sistema de informação de cartas de condução do IMT (SICC) e registo de pretensões com ou sem imagens (Fotografia e Assinatura).
- <u>Cancelar Pedidos:</u> Permite\_cancelar pedidos que ainda não tenham sido incluídos numa referência MB para pagamento.
- <u>Reimpressão de Documentos</u>: Reimpressão de Guias de substituição (somente em pedidos com a pretensão de Revalidação), Guias de Entrada de documentos.
- Pagamentos
  - <u>Gerar Pagamentos</u>: Geração de referências Multibanco pelos parceiros de forma a liquidarem junto do IMT as taxas de emissão das cartas de condução dos pedidos efetuados pela entidade em causa
  - Lista de Pagamentos: visualizar o estado das referências multibanco geradas assim como a impressão de recibo do IMT para a Entidade Parceira. É ainda possível consultar

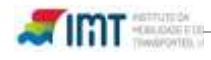

através desta entrada de menu as pretensões associadas a cada identificador/Número único de pedido

- <u>Alterar password</u>: permite aos utilizadores do sistema SIPOL alterar a senha de entrada na Aplicação
- Pedidos Pendentes
  - <u>Pedidos por Finalizar: Permite ao utilizador Finalizar os pedidos pendentes quer</u> <u>por falta de captura de imagem quer por falta de finalização.</u>
  - Fotos/assinaturas Rejeitadas: Permite recapturar as imagens após rejeição das mesmas pelo controlo de qualidade (só afeta pedidos para os quais já foi efetuado pagamento)
- **Consulta de Pedidos:** Permite ao utilizador acompanhar o estado do pedido.
- Notificações: permite consultar as notificações sobre os pedidos.
- **Documentos:** permite carregar documentos obrigatórios para o processo (ex.: Atestado Médico e Atestado Psicológico)

| TRANSPORTES, LP                                                                                                    | Serviços em linha                                                                                                    |
|----------------------------------------------------------------------------------------------------|----------------------------------------------------------------------------------------------------|
| <ul> <li>Pagina inicial</li> <li>Seja bem-vindo(a), Master &amp; Testes Pré-</li> </ul>                                                                                                    | terça-feira, 12 de Junho de 201<br>Produção (2) Sai                                                                                                    |
| Menu                                                                                                    | Página Inicial                                                                                                    |
| Pagina inicial<br>Gestao de Utilizadores<br>Pre-Registos<br>Registar Pedido<br>Cancelar Pedidos<br>Reimpressao de Documentos<br>EPagamentos<br>Lista de Pagamentos<br>Alterar Password<br>EPedidos Pendentes<br>Pedidos por Finalizar<br>Fotos/Assinaturas Rejeitadas<br>Consulta de Pedidos<br>Notificações<br>Documentos | Informação       Estatistica         Bern-vindo à sua área reservada.       Neste site poderá utilizar os serviços em linha disponibilizados pelo IMTT para a prestação de serviços aos condutores nas acções sobre a Carta de Condução.>         NOTA:       A pretensão de Alteração de Morada por Toponímia encontra-se indisponível temporariamente.         ATENÇÃO       Existem 1 pedidos com as imagens rejeitadas pelo controlo de qualidade. |
|                                                                                                    | E 1                                                                                                    |

Figura 3 - Página Inicial

Na página inicial da aplicação serão disponibilizadas mensagens informativas e relevantes acerca dos serviços SIPOL, como novas funcionalidades, alertas sobre pedidos rejeitados.

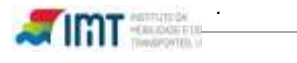

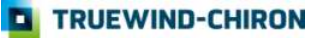

Uma das informações mais relevantes para todos os utilizadores das entidades parceiras é a de poderem validar após a entrada na aplicação da existência de pedidos rejeitados (requerem a recaptura de imagem devido a má qualidade das mesmas Cap.10.2).

Outra informação muito importante que será adicionada é a mensagem com o nº de documentos rejeitados pela qualidade (Cap. 13).

| TRANSPORTES, UP                                                                                                    |                                                              | Serviços em linha                               |
|----------------------------------------------------------------------------------------------------|--------------------------------------------------------------|-------------------------------------------------|
| Pagina inicial                                                                                                    |                                                              | terça-feira, 12 de Junho de 2                   |
| eja bem-vindo(a), Master & Testes Pré                                                                                                    | Produção                                                     | (2)                                             |
| enu                                                                                                    | Página Inicial                                               |                                                 |
| Pagina inicial<br>Gestao de Utilizadores<br>Pre-Registos<br>Registar Pedido<br>Cancelar Pedidos<br>Reimpressao de Documentos<br>Pagamentos<br>Gerar Pagamentos<br>Lista de Pagamentos<br>Alterar Password<br>Pedidos Pendentes<br>Pedidos por Finalizar<br>Fotos/Assinaturas Rejeitadas<br>Consulta de Pedidos<br>Notificações<br>Documentos | Fitro<br>Tipo de Estatística Por Pretens<br>Data Pedido: a   | ão 💽                                            |
|                                                                                                    | 500 -<br>400 -<br>300 -                                      |                                                 |
|                                                                                                    | 200                                                          |                                                 |
|                                                                                                    | 0 2º Via ou Alteração Alter<br>Duplicado Morada Mor<br>(Topo | ação Revalidação Substituição<br>ada<br>nrimia) |
|                                                                                                    | Record Ta                                                    | Contention                                      |
|                                                                                                    | 24 Via ou Dunicado                                           | contagent<br>257                                |
|                                                                                                    | Alteração Morada                                             | 257                                             |
|                                                                                                    | Ateração Morada (Tononímia)                                  | 34                                              |
|                                                                                                    | Revalidação                                                  | 207                                             |
|                                                                                                    | 110101000                                                    | 231                                             |

Figura 4 - Página Inicial (Estatística)

Na página inicial será disponibilizada a estatística por pretensão e por estado, podendo esta ser filtrada pela data do pedido. Será disponibilizado ao utilizador um gráfico e um quadro com os valores filtrados.

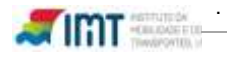

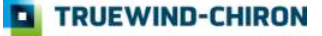

# 4. Gestão Utilizadores

A área de gestão de utilizadores é de acesso exclusivo a utilizadores com perfil de Administrador, existindo somente um por entidade parceira.

Ao aceder a esta área poderão ser criados novos utilizadores, alterados dados de utilizadores existentes ou serem inativados utilizadores.

|                                                               |               |                           |                      | Servio   | ços em li      | nha                         |
|---------------------------------------------------------------|---------------|---------------------------|----------------------|----------|----------------|-----------------------------|
| estão de Utilizadores<br>ieia bem-vindo(a). Master Testes Pri | é-Producão    |                           |                      | se       | xta-feira, 8 i | de Maro d <mark>e 20</mark> |
| enu                                                           | Gestão de Uti | lizadores                 |                      |          |                |                             |
| Página inicial<br>Gestão de Utilizadores                      | Utilizador    | Nome                      | E-Mail               | Bł       | Activo?        |                             |
| Registar Pedido<br>Pedidos sem foto/assinatura                | Formando03    | Formando03                | Formando02@imtt.pt   | 12193106 | True           | Alterar                     |
| Reimpressão de Documentos                                     | Formando04    | Formando04                | Formando04@imlt.pt   | 12193108 | True           | Alterar                     |
| Pagamentos<br>Alterar Password                                | Formando05    | Formando05                | Formando05@imit.pt   | 12193106 | True           | Alterar                     |
|                                                               | OPERADOR04    | Operador04                | Operador04@imtt.pt   | 12193106 | True           | Alterar                     |
|                                                               | operador01    | operador01                | operador01@anieca.pt | 12193106 | True           | Alterar                     |
|                                                               | user          | Utilizador TestesPré-Prod | user@intt.pt         | 6566863  | True           | Alterar                     |
|                                                               | operador03    | Operador03                | operador03@imtt.pt   | 12193106 | True           | [ Alterar ]                 |
|                                                               | operador02    | formando2                 | 102@sapo.pt          | 12193106 | True           | Alterar                     |
|                                                               | XXXXXXX       | teste                     | teste@imft.pt        | 6566863  | True           | Alterar                     |
|                                                               | Operador09    | Eu                        | eu@a.pt              | 6566863  | True           | Alterar                     |
|                                                               | Operador08    | Eu                        | eu@a.pt              | 6566863  | True           | Altera                      |

Figura 5 - Gestão de Utilizadores

F NOTA: Não existe possibilidade de eliminar utilizadores, existe a possibilidade de inativar utilizadores

Devido ao acesso restrito desta funcionalidade, a partir da qual as entidades parceiras são autónomas de realizar a gestão interna dos seus utilizadores, perfis que não sejam de administração, ou seja perfis de utilizador/operador visualizam apenas a mensagem que reproduzimos na figura seguinte.

| Gestão de Utilizad      | ores                                                   |
|-------------------------|--------------------------------------------------------|
| Tentou aceder a um recu | urso que não tem permissões!                           |
|                         | Figura 6 – Impedimento de acesso à Gestão Utilizadores |
|                         |                                                        |

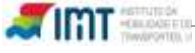

Para criar um utilizador, devem ser fornecidos os seguintes dados:

- Nome de Utilizador
- EMail (validado)
- BI (validado por Checkdigit)
- NIF (validado por Checkdigit)
- Morada de Trabalho
- Activo (se quer ativar o utilizador)
- Gerar Referência Multibanco
- Utilizador (Login)
- Password

| MOBILIDADE E DOS<br>TRANSPORTES LP                                                                                                    |                                             |                                  |
|----------------------------------------------------------------------------------------------------|---------------------------------------------|----------------------------------|
|                                                                                                    |                                             | Serviços em linha                |
| Gestao de Utilizadores                                                                                                    |                                             | terça-feira, 12 de Junho de 2012 |
| Seja bem-vindo(a), Master & Testes Pr                                                                                                    | é-Produção                                  | (2) Sair                         |
| Menu                                                                                                    | Gestão de Utilizadores                      |                                  |
| Pagina inicial<br>Gestao de Utilizadores                                                                                                    | Dados do Utilizador                         |                                  |
| Pre-Registos<br>Registar Pedido<br>Cancelar Pedidos<br>Reimpressao de Documentos<br>€ Pagamentos<br>Alterar Password<br>€ Pedidos Pendentes<br>Consulta de Pedidos<br>Notificações<br>Documentos | Código Parceiro/Alvará: 497                 | 1                                |
|                                                                                                    | Nome: albergaria2                           |                                  |
|                                                                                                    | BI: 8038038                                 | 1                                |
|                                                                                                    | Nif 138721860                               |                                  |
|                                                                                                    | Morada Trabalho: rua alves redol nº 75      |                                  |
|                                                                                                    | Activo: [_]<br>Gerar Referência Multibanco: |                                  |
|                                                                                                    | Utilizador. albergaria                      | 1                                |
|                                                                                                    | Password:                                   |                                  |
|                                                                                                    | Confirmar Password:<br>Submeter             |                                  |

Figura 7 – Criação de Utilizador/Operador

O utilizador master pode dar permissões aos utilizadores que podem gerar referências multibanco ativando ou não o campo "Gerar Referência Multibanco"

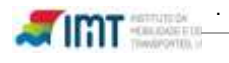

# 5. Registo de Pedidos

Os seguintes pedidos não podem ser realizados no SIPOL (o condutor terá de se deslocar a um balcão do IMT) :

- Troca de carta de condução estrangeira;
- Troca de licença de condução de ciclomotor;
- Averbamento da categoria AM;
- Revalidação ou substituição de licença de condução para veículo agrícola;
- Registo de condutor com carta comunitária;
- Alteração por toponímica;
- Alteração de morada estrangeira;
- Qualquer pedido cujo condutor seja, também, possuidor de Licença de Condução;
- Pedido de condutores com a restrição 137 e 138
- Qualquer pedido em que o condutor não tenha CC/BI

Neste capítulo procedemos à explicação do processo de criação de um pedido na Aplicação SIPOL que se resume nos seguintes passos:

- Pesquisa do Condutor (obrigatório)
- Registo das pretensões (obrigatório)
- Pré-validação do Pedido (obrigatório)
- Submeter pedido (obrigatório)
- Captura Imagens (facultativo/obrigatório).

**NOTA:** A captura de imagem é facultativa quando já existe foto no sistema e está se encontra válida. Caso contrário é obrigatório.

Confirmar Pedido (obrigatório)

A figura seguinte ilustra os dados necessários de preenchimento para realizar a pesquisa de um condutor:

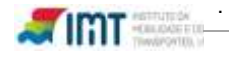

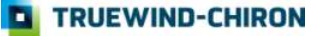

| Menu                                                                                                    | Registar Pedido                                                      |
|----------------------------------------------------------------------------------------------------|----------------------------------------------------------------------|
| Pagina inicial<br>Gestao de Utilizadores<br>Pre-Registos<br>Registar Pedido<br>Cancelar Pedidos<br>Reimpressao de Documentos<br>⊕Pagamentos | Consultar<br>Utente Pré-Validar<br>Pedido Submeter<br>Pedido Imagens |
| Alterar Password                                                                                                    | Dados de Autenticação do Utente                                      |
| Consulta de Pedidos                                                                                                    | Data de Nascimento* (dd-mm-aaaa) 31                                  |
| Notificações<br>Documentos                                                                                                    | № Carta de Condução                                                  |
|                                                                                                    | Sevo * C Masculino C Feminino                                        |
|                                                                                                    | 5000                                                                 |
|                                                                                                    | Nacionalidade * PORTUGAL                                             |
|                                                                                                    | Naturalidade                                                         |
|                                                                                                    | País *                                                               |
|                                                                                                    | Distrito *                                                           |
|                                                                                                    |                                                                      |
|                                                                                                    | Documentos de Identificação                                          |
|                                                                                                    | País do Documento * PORTUGAL                                         |
|                                                                                                    | Tipo de Documento * Número de Identificação Civil Português (BI /CC) |
|                                                                                                    | N° do Documento *                                                    |
|                                                                                                    | País do N° de Contribuinte * PORTUGAL                                |
|                                                                                                    | N° de Contribuinte *                                                 |
|                                                                                                    | Submeter                                                             |
|                                                                                                    |                                                                      |

Figura 8- Validar/Pesquisar condutor

Os dados obrigatórios para uma pesquisa de condutor são:

- Data de nascimento;
- Sexo;
- Nacionalidade;
- Naturalidade
  - o País;
  - Distrito (se naturalidade Portugal);
  - o Concelho (se naturalidade Portugal);

**NOTA:** De acordo com as regras estabelecidas pelo Instituto dos Registos e do Notariado (IRN), caso o condutor tenha nascido num país que não corresponde ao atual (ex: União Soviética), tem que indicar aquele que existia à data do seu nascimento. O mesmo se aplica ao Concelho e Freguesia.

- Documento de Identificação
  - País;
  - o Tipo;
  - o Número;
- Nº de Contribuinte

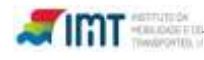

- o País;
- Número;

O único campo facultativo no processo de pesquisa é o nº de carta de condução.

Após submeter os dados do condutor, o SIPOL comunica com o Sistema Central para este devolver os dados mais atualizados do condutor, apresentando em caso de sucesso os dados do mesmo já na janela de registo de pedido.

No ecrã de registo de pedido o operador deve selecionar a(s) pretensões e dependendo desta(s) os campos de contexto que lhe serão apresentados, conforme demonstramos na figura seguinte e nos subcapítulos de detalhe por pretensão.

| Menu                                                                                                    | Registar Pedido                                                                                                    |
|----------------------------------------------------------------------------------------------------|----------------------------------------------------------------------------------------------------|
| Pagina inicial<br>Gestao de Utilizadores<br>Pre-Registos<br>Registar Pedido<br>Cancelar Pedidos<br>Reimpressao de Documentos<br>Pagamentos<br>Alterar Password | Consultar<br>Utente Pré-Validar<br>Pedido Emagens Submeter<br>Pedido<br>Identificação e endereço postal do requerente |
|                                                                                                    | Apelido ASSUNÇÃO                                                                                                    |
|                                                                                                    | Nome SILVIO MIGUEL DIAS DA                                                                                            |
|                                                                                                    | Data de Nascimento 05-06-1970                                                                                         |
|                                                                                                    | Código Postal 2910-190 SETÚBAL                                                                                        |
|                                                                                                    | Pretensão *                                                                                                    |
|                                                                                                    | 🗖 Revalidação 🗖 Alteração Morada 🗖 2ª Via ou Duplicado 🧖 Substituição 🗖 Alteração Morada (Toponimia)                  |
|                                                                                                    | * Campos de preenchimento obrigatório<br>Prê-Valldar Novo Registo                                                     |

Figura 9 - Registo de Pedido

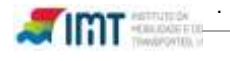

# 5.1 Pretensão de Revalidação

# 5.1.1 Validade dos títulos de condução

O termo de validade das cartas de condução ocorre nas datas em que os seus titulares perfaçam as idades indicadas na seguinte tabela, independentemente da validade averbada no documento (nº 1 e 2 do artigo 9º do DL 138/2012).

A revalidação pode ser feita nos **seis meses** que antecedem o termo da validade do título (nº 6 do artigo 17º do Regulamento da Habilitação Legal para Conduzir).

Contudo e apesar de o titular poder fazer o seu pedido atempadamente, os requisitos e as taxas exigidos são os correspondentes aos da revalidação em causa.

| Categoria                                      | Idade             | Observações                                  |                          |                               |
|------------------------------------------------|-------------------|----------------------------------------------|--------------------------|-------------------------------|
|                                                |                   | estão dispensados os c                       | condutores que obtiveram | Não são necessários o         |
|                                                | 30*               | o titulo com idade igua                      | I ou superior a 25 anos  | atestado médico e             |
|                                                |                   | (nº2 do artigo 17º do RH                     | ILC)                     | certificado de avaliação      |
| AM, A1, A2, A, B1,                             | 40*               |                                              |                          | psicológica                   |
| B, BE                                          | 50                |                                              |                          | Atestado Médico               |
|                                                | 60                |                                              |                          | obrigatória a comprovação     |
| * - necessária quando                          | 65                |                                              |                          | da manutenção das             |
| obtida depois de                               | 70                |                                              |                          | condições mínimas de          |
| 2/Jan/2013                                     |                   | devem apresentar i                           | relatório médico com     | aptidão física e mental       |
|                                                | de 2 em 2         | informação detalhada                         | a sobre os seus          | através do certificado de     |
|                                                | anos              | antecedentes clínicos <sup>(b)</sup>         |                          | aptidão física e mental (nº4  |
|                                                |                   |                                              |                          | do artigo 17º do RHLC)        |
| C1, C1E, C, CE                                 | 20***             |                                              |                          |                               |
| B, BE com                                      | 25*               |                                              |                          |                               |
| averbamento do                                 | 30*               |                                              |                          |                               |
| grupo 2 <sup>(a)</sup>                         | 35*               |                                              |                          | Atestado Médico               |
|                                                | 40                |                                              |                          | obrigatória a comprovação     |
| * - necessária quando                          | 45                |                                              |                          | da manutenção das             |
| obtida depois de                               | 50                |                                              |                          | condições mínimas de          |
| 2/Jan/2013                                     | 55                |                                              | ovicido o oproconto oão  | aptidão física e mental       |
|                                                | 60                |                                              | exigida a apresentação   | através do certificado de     |
| ** - necessária quando                         | 65                |                                              | do certificado de        | aptidão física e mental (nº 3 |
| obtida antes de                                | 68**              |                                              | avallação psicologica    | do artigo 17º do RHLC)        |
| 2/Jan/2013                                     | 70                | devem apresentar                             |                          |                               |
| *** - necessária quando<br>obtida antes dos 20 | de 2 em 2<br>anos | relatório médico com<br>informação detalhada | KHLC)                    |                               |

# Tabela 1 - Revalidação dos títulos de condução

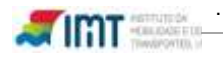

| anos                  |     | sobre os seus                                 |
|-----------------------|-----|-----------------------------------------------|
|                       |     | antecedentes                                  |
|                       |     | clínicos <sup>(b)</sup>                       |
|                       | 25* |                                               |
|                       | 30* |                                               |
| D1, D1E, D, DE        | 35* |                                               |
| CE cujo peso          | 40  |                                               |
| exceda 20.000 kg      | 45  |                                               |
|                       | 50  | exigida a apresentação do certificado de      |
| * - necessária guando | 55  | avaliação psicológica (nº 5 do artigo 17º do  |
| obtida depois de      | 60  | RHLC)                                         |
| 2/Jan/2013            |     | A validade termina no dia anterior à data que |
|                       | 65  | completem os 65 anos, não podendo ser         |
|                       |     | revalidadas (nº 7 do artigo 16º do RHLC)      |

(a) - grupo 2 averbamento de restrição 997 - permite a condutores titulares de cartas de condução de categoria B e BE a condução de categorias de veículos que se enquadram neste grupo (b) - Entende-se por antecedentes clínicos informação relativa a doenças cardiovasculares e neurológicas, diabetes e de perturbações do foro psiquiátrico. Sempre que a avaliação médica não for efetuada pelo médico assistente do titular, este deve apresentar o relatório ao médico que o avaliar (nº 2 do artigo 27º do Regulamento da Habilitação Legal para Conduzir).

#### 5.1.2 Situações em que o prazo de validade do título de condução expirou

Se o título de condução não for revalidado dentro dos 2 anos subsequentes à data de validade da categoria, consoante a idade (ver tabela 1), terá que se dirigir aos balcões de atendimento do serviço regional e distrital do IMT da sua área de residência ou às Lojas do Cidadão de Lisboa - Laranjeiras, Setúbal e Porto. Até perfazer aqueles dois anos, o pedido de revalidação pode ser feito no SIPOL, embora os condutores não devam conduzir com carta caducada, sob pena de aplicação de coima e apreensão da carta de condução.

#### Quando o título de condução é estrangeiro 5.1.3

Não é permitido fazer a revalidação/troca através do SIPOL. Para o fazer terá que dirigir-se aos balcões de atendimento do serviço regional e distrital do IMT da sua área de residência ou às Lojas do Cidadão Braga, Coimbra, Lisboa - Laranjeiras, Setúbal

#### Procedimento

Para revalidar as habilitações averbadas na carta de condução são necessários os seguintes documentos:

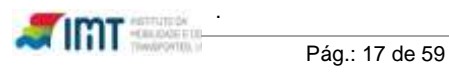

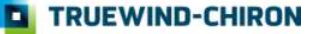

- Exibição do original da carta de condução;
- Exibição do original do documento de identificação ou fotocópia simples;
- Apresentação do Número de Identificação Fiscal;
- Atestado Médico (condicionado à idade do titular ver tabela da Revalidação);
- Certificado de avaliação psicológica (condicionado à idade do titular ver tabela 1).

#### Taxas

- € 15 para condutores que pretendam a revalidação de idade igual ou superior a 70 anos;
- € 30 para os restantes condutores.

#### 5.1.4 SIPOL

Ao efetuar no sistema um pedido de revalidação o operador deve selecionar a checkbox de revalidação, indicar as categorias, indicar para cada categoria a ação a efetuar, as restrições para cada categoria e indicar a data do atestado médico (nunca superior à data atual) e ou atestado psicológico quando for obrigatório.

| Pretensão *                    |                              |                    |                                    |  |
|--------------------------------|------------------------------|--------------------|------------------------------------|--|
| Revalidação Alteração          | Morada 🗌 2ª Via ou Duplicado | o 🔲 Substituição   |                                    |  |
| E Categorias                   |                              |                    |                                    |  |
| Categorias/Subcategorias       |                              |                    |                                    |  |
| MOTOCICLOS (A1)                | CONJUNTO D+E                 |                    |                                    |  |
| MOTOCICLOS (AL)                | Grupo 2                      |                    |                                    |  |
| MOTOCISLOS (AP)                | PESADO MERCADORIA            | AS ATÉ 7500KG      |                                    |  |
| LIGEIROS                       | TRICICLO OU QUADRICI         | ICLO               |                                    |  |
| PESADOS DE MERCADOR            | LIAS 🔲 PESADOS PASSAGEIR     | ROS ATÉ 16 PASSAGE | IROS+CONDUTOR                      |  |
| PESADOS DE PASSAGEIR           | ≀OS 🔲 CONJUNTO D1+E          |                    |                                    |  |
| CONJUNTO B + E                 | CONJUNTO C1 + E PESC         | D DO CONJUNTO ATÉ  | 12000KG                            |  |
| CONJUNTO C+E                   |                              |                    |                                    |  |
| Categorias/Subcategorias       | Ac                           | cção               |                                    |  |
| LIGEIROS                       |                              | levalidar 👻        |                                    |  |
| Restrições                     |                              |                    |                                    |  |
| 01.01 - Óculos de correcção    |                              |                    | <ul> <li>Escolher acção</li> </ul> |  |
| Restrições                     | Acção                        | Ano                | tação                              |  |
| Data Atestado Médico (dd-mm-a: | iaa)*                        | J                  |                                    |  |
| * Campos de preenchimento      | brigatório                   |                    |                                    |  |
| Pré-Validar Pequis             | ar Novo Utente               |                    |                                    |  |

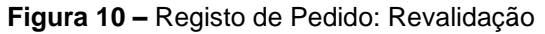

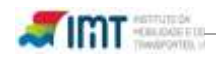

No final do processo, é necessário efetuar a pré-validação (guardar o pedido no SIPOL) e de seguida, a submissão do pedido (validar a viabilidade perante o SICC), depois dependendo da obrigatoriedade ou não o utilizador deve obter imagens do utente, e no final Confirmar o pedido.

**NOTA:** As Categorias a mostrar pelo SIPOL são as categorias que existem na carta do utente.

# 5.2 Pretensão de Alteração de Morada

Sempre que mudem de residência, os titulares de cartas de condução devem, no prazo de 60 dias, requerer substituição dos respetivos títulos por novos com a residência atualizada (nº2 do artigo 15º do Regulamento da Habilitação Legal para Conduzir).

Contudo:

- não é possível fazer a alteração de morada a cidadãos cujo documento de identificação seja emitido pelo SEF (ou diferente do cartão de cidadão ou do bilhete de identidade). Neste caso, o titular terá que se dirigir aos balcões de atendimento do serviço regional ou distrital do IMT da sua área de residência;
- não é permitido alterar por morada estrangeira.

Quando o condutor reside no espaço económico europeu (EEE) tem de efetuar o pedido no estado membro onde reside. Isto verifica-se mesmo para aqueles condutores que sejam titulares de carta de condução nacional.

#### 5.2.1 Procedimento

Para alterar a morada na carta de condução são necessários os seguintes documentos:

- Exibição do original da carta de condução;
- Exibição do original do documento de identificação ou fotocópia simples;
- Apresentação do Número de Identificação Fiscal;

**Taxa:** € 15

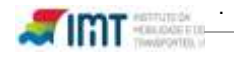

#### 5.2.2 SIPOL

Para criar um pedido de alteração de morada deve ser selecionada a checkbox "Alteração de Morada" e preenchidos os campos país morada, morada e código Postal.

| Pretensão *                                                           |  |
|-----------------------------------------------------------------------|--|
| 🗖 Revalidação 🔽 Alteração Morada 🔲 2ª Via ou Duplicado 🔲 Substituição |  |
| Alteração de Morada                                                   |  |
| País Morada *                                                         |  |
| PORTUGAL                                                              |  |
| Morada Actual*                                                        |  |
| A morada                                                              |  |
| Código Postal * 2685 - 880 SACAVÉM                                    |  |

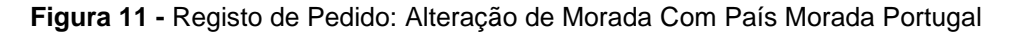

**NOTA:** ao inserir o código postal a localidade é mostrada ao lado para a confirmação que o código postal existe no sistema central.

Se o utilizador tiver como tipo de documento de identificação o "Número de Identificação Civil Português (BI /CC)" a morada será preenchida automaticamente com os valores da consulta da morada ao IRN onde o utilizador poderá sempre alterar como pretender.

**NOTA**: Realça-se que não é possível a condutores que residam em países comunitários ou do Espaço Económico Europeu solicitar a pretensão em território nacional. De acordo com o novo RHLC, essa ação deve ser feita nos países onde residem. São Países do Espaço Económico Europeu: os Estados-Membros da União Europeia, a Islândia o Liechtenstein e a Noruega)

| Α          | D          | G       | L             | R               |
|------------|------------|---------|---------------|-----------------|
| Alemanha   | Dinamarca  | Grécia  | Letónia       | Reino Unido     |
| Áustria    |            |         | Lituânia      | República Checa |
|            |            |         | Luxemburgo    | Roménia         |
| В          | E          | н       | Μ             | S               |
| Bélgica    | Eslováquia | Hungria | Malta         | Suécia          |
| Bulgária   | Eslovénia  |         |               |                 |
|            | Espanha    |         |               |                 |
|            | Estónia    |         |               |                 |
| С          | F          | I       | Р             |                 |
| Chipre     | Finlândia  | Irlanda | Países Baixos |                 |
| T ASTRUICA |            |         |               |                 |

**Estados-Membros** 

Croácia França Itália Polónia

# 5.3 Pretensão de 2ª Via ou Duplicado

Nos casos em que a carta de condução se tenha extraviado, tenha sido roubada ou esteja destruída, deve requerer a emissão de uma 2.ª via.

#### 5.3.1 Procedimento

Para obter uma segunda via da carta de condução são necessários os seguintes documentos:

- Exibição do original do documento de identificação ou fotocópia simples;
- Apresentação do Número de Identificação Fiscal;

NOTA: caso não seja portador do cartão de cidadão pode apresentar o documento que o substitui emitido pelo IRN

#### Taxas

- € 15 para condutores de idade igual ou superior a 70 anos;
- € 30 para os restantes condutores.

#### 5.3.2 SIPOL

Na criação de um pedido de 2ª vias ou Duplicado, pretensão que só pode ser efetuada individualmente, o operador da entidade parceira deve, após selecionar a pretensão, indicar o motivo do pedido e a declaração de compromisso do condutor (ver figura seguinte).

De seguida deve efetuar a pré-validação e a submissão do pedido.

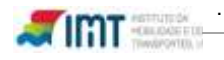

| Pretensão *                                                                         |                                                                                                |                                                          |                                                                              |      | _   |
|-------------------------------------------------------------------------------------|------------------------------------------------------------------------------------------------|----------------------------------------------------------|------------------------------------------------------------------------------|------|-----|
| 🗔 Revalidação                                                                       | 🗌 Alteração Morsea  🕅 2                                                                        | " Via ou Duplicado 🔛 S                                   | iubetituição                                                                 |      |     |
| Motivo                                                                              |                                                                                                |                                                          |                                                                              |      |     |
| C Extravio                                                                          | Routio 🔘 Destruição do titu                                                                    | ale (motivos imprevistos)                                |                                                                              |      |     |
| Desclaração*                                                                        |                                                                                                |                                                          | ,                                                                            |      |     |
| El Declaro, sob co<br>decisão judicial ou o<br>o venha a recupera<br>Campos de pree | mpromisso de honra, que o d<br>idministrativa quer por autorid<br>r.<br>nchimiento obrigatório | locumento ora requendo na<br>lade fiscalizadora, compror | lo se encontra apreendido, quer por<br>netendo-me a entregá-lo, de imediato, | C860 |     |
| Pré-Validau                                                                         | Pequisar Novo Litente                                                                          | <u></u>                                                  |                                                                              |      |     |
|                                                                                     |                                                                                                |                                                          |                                                                              |      |     |
|                                                                                     |                                                                                                |                                                          |                                                                              |      |     |
|                                                                                     |                                                                                                |                                                          |                                                                              |      | _   |
|                                                                                     |                                                                                                |                                                          | 12                                                                           | I F  | 1.0 |

Figura 12 - Registo de Pedido: 2ª Via ou Duplicado

# 5.4 Pretensão de Substituição

1

Sempre que haja alterações de elementos que constem da carta de condução, como por exemplo o nome, restrições ou esta se encontre em mau estado de conservação, o titular deve proceder à substituição do seu título de condução.

Não é possível fazer, no SIPOL, a alteração do nome a cidadãos cujo documento de identificação é estrangeiro, emitido pelo SEF ou diferente do cartão de cidadão ou bilhete de identidade.

Também não é possível fazer pedidos de averbamento ou habilitação de novas categorias de veículos. Nestes casos, o titular terá que dirigir-se aos balcões de atendimento do serviço regional e distrital do IMT da sua área de residência.

No caso de a alteração ser motivada por **restrição médica** é exigido atestado médico. Para os condutores de veículos das categorias C, CE, D, DE, C1, C1E, D1 e D1E, bem como das categorias B e BE que exerçam a condução de ambulâncias, veículos de bombeiros, automóveis de passageiros de aluguer e de transporte escolar, o atestado deve mencionar "Grupo 2". Para estes últimos é ainda necessário a restrição 997.

Na tabela seguinte apresentam-se os códigos de restrições e adaptações (Secção B do anexo I do Regulamento da Habilitação Legal para Conduzir).

Os códigos 1 a 99 correspondem a códigos harmonizados da União Europeia e os códigos 100 e seguintes, a códigos nacionais, sendo válidos apenas para a condução em território nacional.

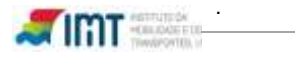

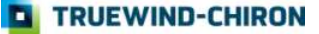

| Tabela 2 – | Códigos | de restrições | e adaptações |
|------------|---------|---------------|--------------|
|------------|---------|---------------|--------------|

# Códigos harmonizados da União Europeia e códigos nacionais de restrições e adaptações

| Códigos comunitários                                                                                                    | Códigos nacionais                                                                                                    |  |  |
|----------------------------------------------------------------------------------------------------|----------------------------------------------------------------------------------------------------|--|--|
| Relativos ao condutor por motivos médicos e ou psicológicos                                                                                                    |                                                                                                    |  |  |
| 01 — Correção e ou proteção da visão.         01.01 — Óculos.         01.02 — Lente(s) de contacto.         01.03 — Óculos de proteção.         01.04 — Lentes opacas.         01.05 — Cobertura ocular         01.06 — Óculos ou lentes de contacto.         02 — Prótese auditiva/ajuda à comunicação.         02.01 — Prótese auditiva para um ouvido. | <ul> <li>105 — Para -brisas inamovível.</li> <li>103 — Capacete com viseira.</li> <li>160 — Sujeito à posse de atestado médico válido.</li> </ul>                                                                                                    |  |  |
| <ul> <li>02.02 — Prótese auditiva para os dois ouvidos.</li> <li>03 — Prótese/ortótese dos membros.</li> <li>03.01 — Prótese/ortótese de um do(s) membro(s) superior(es).</li> <li>03.02 — Prótese/ortótese de um dos membro(s) inferior(es).</li> <li>05 — Utilização limitada com aplicação obrigatória do</li> </ul>                                   | 136 — Sem antidão para o grupo 2.                                                                                                    |  |  |
| <ul> <li>subcódigo, condução sujeita a restrições por motivos médicos.</li> <li>05.01 — Limitada a deslocações durante o dia.</li> <li>05.02 — Limitada a deslocações num raio de km da residência do titular ou apenas na cidade/região.</li> <li>05.03 — Condução sem passageiros.</li> </ul>                                                           | <ul> <li>137 — Avaliação médica antecipada.</li> <li>138 — Avaliação psicológica antecipada.</li> <li>139 — Uso de colete ortopédico.</li> <li>140 — Avaliação psicológica.</li> <li>998 — Restrita à condução de veículos de três ou quatro rodas</li> </ul> |  |  |
| <ul> <li>05.04 — Limitada a deslocações a velocidade inferior a km/h.</li> <li>05.05 — Condução autorizada exclusivamente quando acompanhada por titular de carta de condução.</li> <li>05.06 — Sem reboque.</li> <li>05.07 — Condução não autorizada em autoestradas.</li> <li>05.08 — Proibida a ingestão de bebidas alcoólicas.</li> </ul>             | 10045.                                                                                                    |  |  |

#### Adaptações do veículo

| <ul> <li>10 — Transmissão modificada.</li> <li>10.01 — Caixa de velocidades manual.</li> <li>10.02 — Caixa de velocidades automática.</li> <li>10.03 — Caixa de velocidades de comando eletrónico.</li> <li>10.04 — Alavanca de mudanças adaptada.</li> <li>10.05 — Sem caixa de velocidades secundária.</li> </ul>                                                                                                    |                                        |
|----------------------------------------------------------------------------------------------------|----------------------------------------|
| <ul> <li>15 — Embraiagem modificada.</li> <li>15.01 — Pedal de embraiagem adaptado.</li> <li>15.02 — Embraiagem manual.</li> <li>15.03 — Embraiagem automática.</li> <li>15.04 — Divisória em frente do pedal de embraiagem/pedal de embraiagem dobrável/pedal de embraiagem retirado</li> </ul>                                                                                                    |                                        |
| <ul> <li>20 — Sistemas de travagem modificados.</li> <li>20.01 — Pedal do travão adaptado.</li> <li>20.02 — Pedal do travão aumentado.</li> <li>20.03 — Pedal do travão adequado para ser utilizado com o pé esquerdo.</li> <li>20.04 — Pedal do travão com a forma da sola do sapato.</li> <li>20.05 — Pedal do travão inclinado.</li> <li>20.06 — Travão de serviço manual (adaptado).</li> <li>20.07 — Travão de serviço com servofreio reforçado.</li> <li>20.08 — Máxima utilização do travão de emergência,</li> </ul> | 282 — Travão de serviço de servofreio. |

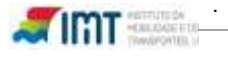

Códigos harmonizados da União Europeia e códigos nacionais de restrições e adaptações

|                                                                                                    | TRUEWIND-CHIRON |
|----------------------------------------------------------------------------------------------------|-----------------|
| <ul> <li>40.01 — Direção assistida <i>standard</i>.</li> <li>40.02 — Direção assistida reforçada.</li> <li>40.03 — Direção com sistema de reserva.</li> <li>40.04 — Coluna de direção alongada.</li> </ul> |                 |
| 40 — Direção modificada.                                                                                                    |                 |
| direita.<br>35.05 — Dispositivos de comando acionáveis sem libertar o<br>volante ou os acessórios (manípulo, garfo, etc.) ou os                                                                            |                 |
| volante ou os acessorios (manipulo, garto, etc.) com a mao<br>esquerda.<br>35.04 — Dispositivos de comando acionáveis sem libertar o<br>volante ou os acessórios (manípulo, garfo, etc.) com a mão         |                 |
| <ul> <li>35.02 — Dispositivos de comando acionáveis sem libertar o volante ou os acessórios (manípulo, garfo, etc.).</li> <li>35.03 — Dispositivos de comando acionáveis sem libertar o</li> </ul>         |                 |

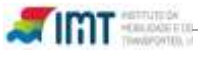

|                                                                                                    | , , , ,           |
|----------------------------------------------------------------------------------------------------|-------------------|
| Códigos comunitários                                                                                                    | Códigos nacionais |
| <ul> <li>40.05 — Volante adaptado (secção do volante maior e ou mais espessa, volante de diâmetro reduzido, etc.).</li> <li>40.06 — Volante inclinado.</li> <li>40.07 — Volante vertical.</li> <li>40.08 — Volante horizontal.</li> <li>40.09 — Condução com os pés.</li> <li>40.10 — Direção adaptada alternativa (<i>joy -stick</i>, etc.).</li> <li>40.11 — Manípulo no volante.</li> <li>40.13 — Com tenodese ortésica.</li> <li>42 — Espelho(s) retrovisor (es) adaptado(s).</li> <li>42.02 — Espelho retrovisor exterior do lado direito (esquerdo).</li> <li>42.03 — Espelho retrovisor interior adicional que permita ver o tráfego.</li> <li>42.04 — Espelho retrovisor para o ângulo morto.</li> <li>42.06 — Espelho(s) retrovisor(es) exterior(es) de angulo morto.</li> </ul> |                   |
| <ul> <li>43 — Banco do condutor modificado.</li> <li>43.01 — Banco do condutor à altura adequada para permitir<br/>uma boa visão e à distância normal do volante e do pedal.</li> <li>43.02 — Banco do condutor adaptado à forma do corpo.</li> <li>43.03 — Banco do condutor com apoio lateral para uma<br/>boa estabilidade na posição sentada.</li> <li>43.04 — Banco do condutor com braço de apoio.</li> <li>43.05 — Aumento do comprimento de deslizamento do<br/>banco do condutor.</li> <li>43.06 — Cinto de segurança adaptado.</li> <li>43.07 — Cinto de segurança do tipo arnês.</li> <li>44 — Modificacões em motociclos.</li> </ul>                                                                                                    |                   |
| <ul> <li>44 — Monfreações em motocretos.</li> <li>44.01 — Travões de pé e de mão combinados num só.</li> <li>44.02 — Travão de mão (adaptado) (roda da frente).</li> <li>44.03 — Travão de pé (adaptado) (roda traseira).</li> <li>44.04 — Manípulo do acelerador (adaptado).</li> <li>44.05 — Transmissão manual e embraiagem manual (adaptadas).</li> <li>44.06 — Espelho(s) retrovisor(es) [(adaptado)(s)].</li> </ul>                                                                                                    |                   |
| Adaptaçõe                                                                                                    | s do veículo      |
| 44.07 — Comandos (adaptados) (indicadores de mudança de direção, luz de travagem,).                                                                                                    |                   |

| $\mathbf{O}'$ is a standard standard standar |                       | ······································ | 1             |              |
|----------------------------------------------------------------------------------------------------|-----------------------|----------------------------------------|---------------|--------------|
| L'Adidae parmonizadae                                                                                                    | c as Linisa Eliropais | a codidos pacionais                    | an restricted | a adaptacooc |
|                                                                                                    | a ua uniau Luiuueia   |                                        |               |              |
| o o algoo hannonizadoo                                                                                                    |                       | o oo algoo hadlohala                   |               |              |

de direção, luz de travagem,...).
44.08 — Altura do banco adequada para permitir ao condutor ter simultaneamente os dois pés na estrada em posição sentada.
45 — Unicamente motociclo com carro.
50 — Restringido a um número de quadro/chassis do veículo específico.
51 — Restringido a uma chapa de matrícula de veículo específica.

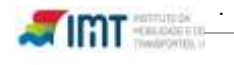

Os códigos 70 a 79 e 997 a 999 são inscritos nas cartas de condução em função das menções constantes dos títulos de condução ou dos certificados de condução que sirvam de base ao respetivo processo.

| Códigos harmonizados da União Europeia e                                                                                                    | códigos nacionais de restrições e adaptações                               |
|----------------------------------------------------------------------------------------------------|----------------------------------------------------------------------------|
| Códigos comunitários                                                                                                    | Códigos nacionais                                                          |
| Questões ad                                                                                                    | ministrativas                                                              |
| <ul> <li>70 — Troca de carta de condução n.º emitida por (símbolo UE/ONU caso se trate de um país terceiro; por exemplo: 70.0123456789.NL).</li> <li>71 — Segunda via da carta de condução n.º (símbolo UE/ONU caso se trate de um país terceiro; por exemplo: 71.987654321.HR).</li> <li>72 — Limitada a veículos da categoria A com uma cilindrada máxima de 125 cm3 e uma potência máxima de 11 kW (A1).</li> <li>73 — Limitada a veículos da categoria B de tipo triciclo ou quadriciclo a motor (B1).</li> <li>74 — Limitada a veículos da categoria C cuja massa máxima autorizada não exceda 7500 kg (C1).</li> <li>75 — Limitada a veículos da categoria D com 16 lugares sentados no máximo, além do lugar do condutor (D1).</li> <li>76 — Limitada a veículos da categoria C cuja massa máxima autorizada não exceda 7500 kg (C1), com um reboque cuja massa máxima autorizada exceda 750 kg, na condição de a massa máxima autorizada exceda 750 kg, na condição de a massa máxima autorizada do reboque não exceda a massa sem carga do veículo trator (C1E).</li> <li>77 — Limitada a veículos da categoria D com 16 lugares sentados no máximo, além do lugar do condutor (D1), com um reboque cuja massa máxima autorizada exceda 750 kg, na condição de a massa máxima autorizada exceda 750 kg, na condição de a massa máxima autorizada do reboque não excedar a massa sem carga do veículo trator (C1E).</li> <li>77 — Limitada a veículos da categoria D com 16 lugares sentados no máximo, além do lugar do condutor (D1), com um reboque cuja massa máxima autorizada exceda 750 kg, na condição de:</li> <li>a) A massa máxima autorizada do conjunto não exceder 12000 kg e a massa máxima autorizada do reboque não exceder a massa sem carga do veículo trator;</li> <li>b) O reboque não ser utilizado para o transporte de pessoas (D1E).</li> <li>78 — Limitada aos veículos com caixa de velocidades automática.</li> <li>79 — [] Limitada a veículos conformes com as especificações indicadas entre parênteses, no âmbito da aplicação do nº1 do artigo 10º da Directiva nº 91/</li></ul> | 997 — Apto para o Grupo 2.<br>999 — Limitada a um peso bruto de 20 000 kg. |

Quando os condutores habilitados com a categoria B pretendam conduzir ambulâncias, veículos de bombeiros, automóveis de passageiros de aluguer e de transporte escolar podem requerer o averbamento do "Grupo 2". Neste caso é exigido o certificado de avaliação psicológica, mesmo com idade anterior à revalidação dos 50 anos.

#### 5.4.1 SIPOL

Na pretensão de substituição, pode ou não ser selecionada uma categoria, um motivo para a substituição.

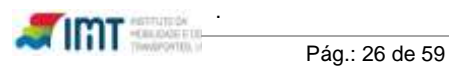

Com esta pretensão é possível inserir e eliminar restrições, e efetuar alteração de Nome com base em consultas ao IRN.

| Pretensão *                                                           |
|-----------------------------------------------------------------------|
| 🔲 Revalidação 🔲 Alteração Morada 📃 2ª Via ou Duplicado 📝 Substituição |
| Categorias                                                            |
| Categorias/Subcategorias                                              |
| Categorias/Subcategorias Acção                                        |
| Data Atestado Médico (dd-mm-aaaa)                                     |
| Data Avaliação Psicológica (dd-mm-aaaa)                               |
| Motivo Substituição<br>Mau estado de conservação                      |
| Outros Motivos                                                        |
| *                                                                     |
| N° Carta de Condução *                                                |
| * Campos de preenchimento obrigatório                                 |
| Pré-Validar Novo Registo                                              |

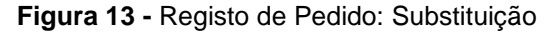

#### 5.5 Combinações de pretensões

As regras definidas para pedidos compostos por mais do que uma pretensão restringem-se às seguintes:

- i. Revalidação;
- ii. Alteração de Morada;
- iii. 2ª Via/Duplicado;
- iv. Substituição;
- v. Revalidação+Alteração de Morada;
- vi. Revalidação+ Substituição;
- vii. Substituição+Alteração de Morada;
- NOTA: Quando há combinação de pretensões, o valor a pagar corresponde ao da pretensão com a taxa mais elevada.

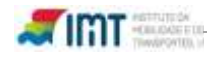

# 5.6 Documentos necessários

Consoante a pretensão, são necessários os documentos referidos na seguinte tabela. É também apresentada a taxa a pagar consoante o pedido efetuado.

|                                                                               |                                                                                                    | Pre                       | tensão                                                                                                    |              |
|-------------------------------------------------------------------------------|----------------------------------------------------------------------------------------------------|---------------------------|----------------------------------------------------------------------------------------------------|--------------|
| Documentos necessários                                                        | Revalidação                                                                                                    | Alteração<br>de<br>morada | 2ª via ou duplicado                                                                                                    | Substituição |
| Exibição do original do<br>documento de identificação ou<br>fotocópia simples | x                                                                                                    | x                         | x                                                                                                    | x            |
| Apresentação do Número de<br>Identificação Fiscal                             | х                                                                                                    | x                         | x                                                                                                    | x            |
| Exibição do original da carta de<br>condução                                  | х                                                                                                    | x                         |                                                                                                    | x            |
| Atestado médico                                                               | X*                                                                                                    |                           |                                                                                                    | X**          |
| Certificado de avaliação<br>psicológica                                       | X*                                                                                                    |                           |                                                                                                    | X**          |
| Таха                                                                          | <ul> <li>€ 15 para condutores de idade igual ou superior a 70 anos;</li> <li>€ 30 para os restantes condutores</li> </ul> | € 15                      | <ul> <li>€ 15 para condutores de idade igual ou superior a 70 anos;</li> <li>€ 30 para os restantes condutores</li> </ul> | € 30         |

Tabela 3 - Documentos necessários consoante a pretensão e respetiva taxa

x\*- a entrega destes documentos está condicionada à idade do titular (ver tabela da revalidação);

x\*\*- a entrega destes documentos está dependente da razão da substituição (ver capitulo sobre a substituição).

# 5.6.1 Atestado médico e certificado de avaliação psicológica

A avaliação da aptidão física, mental e psicológica dos candidatos e condutores é realizada por gualquer médico e psicólogo no exercício da sua profissão (n.ºs 1 e 2 do artigo 25.º do Regulamento da Habilitação legal para conduzir).

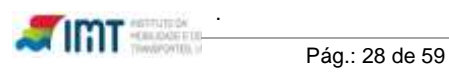

Quer o atestado médico quer o certificado de avaliação psicológica com menção de «Apto» têm a **validade de seis meses** contados da data da sua emissão (nº3 do artigo 31º do RHLC). É de referir que as datas de emissão destes documentos podem não ser iguais, têm é que estar válidos no ato do pedido.

Com o objetivo de melhorar a qualidade da digitalização dos documentos, recomenda-se que o atestado médico e o certificado de avaliação psicológica sejam preenchidos utilizando uma esferográfica preta.

Em seguida apresenta-se o modelo do atestado médico referido no nº1 do artigo 26º do Regulamento da Habilitação Legal para Conduzir (disponível no site do IMT, I.P. – <u>www.imt.pt</u>).

|                                                                    | MINISTÉRIO DA SAÚDE<br>DIREÇÃO-GERAL DA SAÚDE                                                                                                    |                |
|--------------------------------------------------------------------|----------------------------------------------------------------------------------------------------|----------------|
|                                                                    | ATESTADO MÉDICO                                                                                                    |                |
|                                                                    | (artigo 26.º n.º 1 do RHLC)                                                                                                    |                |
| ( (No                                                              | sme)                                                                                                    |                |
| Méc                                                                | dico portador da Cédula Profissional n.º ou                                                                                                    | de .           |
| A                                                                  | toridade de Saúde emov                                                                                                    | L <sub>a</sub> |
| Pre                                                                | sidente de Junta Médica da Região de Saúde de                                                                                                    | -              |
| 420                                                                | and a second                                                                                                    |                |
| ( Nor                                                              | me                                                                                                    |                |
| resi                                                               | idente em                                                                                                    |                |
| L                                                                  | I_I_I_I-I_I_I, data de nascimento//, natural de                                                                                                    |                |
| 1-                                                                 | , portador do 81/CCid. n.º _   _   _   _   _   _   _   _                                                                                                    | le :           |
|                                                                    |                                                                                                    |                |
| emi                                                                | itido por, válido até/ e da carta/licença de                                                                                                    |                |
| con                                                                | itido por, válido até/_/e da carta/licença de<br>idução com o número                                                                                                    | •              |
| con                                                                | itido por, válido até/_/e da carta/licença de<br>dução com o número                                                                                                    | •              |
| emi<br>con<br>(Te                                                  | itido por, válido até//e da carta/licença de<br>idução com o número                                                                                                    | 0              |
|                                                                    | itido por, válido até//e da carta/licença de<br>idução com o número                                                                                                    | e<br>0         |
|                                                                    | itido por, válido até/_/e da carta/licença de<br>idução com o número  aptidão física e mental para a conduçã<br>veículos do                                                                                                    | 0              |
| emi<br>con<br>(Te<br>de t<br>Gnu                                   | itido por, válido até/_/e da carta/licença de<br>idução com o número  aptidão física e mental para a condução<br>veículos do<br>apo 1 Grupo 2                                                                                                    | 0              |
|                                                                    | itido por, válido até/_/e da carta/licença de<br>idução com o número [aptidão física e mental para a condução<br>veículos do<br>apo 1 (Grupo 2)<br>m as seguintes restrições e/ou adaptações (se aplicável)                                                                                                    | e<br>D         |
| (Te<br>de t<br>Gru                                                 | itido por, válido até/_/e da carta/licença de<br>idução com o número [aptidão física e mental para a conduçã<br>veículos doaptidão física e mental para a conduçã<br>veículos doaptidão física e mental para a conduçã<br>veículos doaptidão física e mental para a conduçã<br>veículos doaptidão física e mental para a condução<br>veículos doaptidão física e mental para a condução<br>veículos doaptidão física e mental para a condução<br>veículos doaptidão física e mental para a condução<br>veículos doaptidão física e mental para a condução<br>veículos doaptidão física e mental para a condução<br>veículos doaptidão física e mental para a condução<br>veículos doaptidão física e mental para a condução<br>veículos doaptidão física e mental para a condução<br>veículos doaptidão física e mental para a condução<br>veículos doaptidão física e mental para a condução<br>veículos doaptidão física e mental para a condução<br>veículos doaptidão física e mental para a condução<br>veículos doaptidão física e mental para a condução<br>veículos do | •              |
|                                                                    | itido por, válido até/_/e da carta/licença de<br>idução com o número  aptidão física e mental para a condução<br>veículos do<br>upo 1 (Grupo 2)<br>m as seguintes restrições e/ou adaptações (se aplicável)                                                                                                    |                |
| Cor<br>Cor<br>Cor<br>Cor<br>Cor<br>Cor<br>Cor<br>Cor<br>Cor<br>Cor | itido por, válido até/_/e da carta/licença de<br>idução com o número   aptidão física e mental para a condução<br>veículos do aptidão física e mental para a condução<br>upo 1 () Grupo 2 ()<br>m as seguintes restrições e/ou adaptações (se aplicável)<br>servações:                                                                                                    |                |
| Cor<br>Cor<br>Cor<br>Cor<br>Cor<br>Cor<br>Cor<br>Cor<br>Cor        | itido por, válido até/_/e da carta/licença de<br>idução com o número   aptidão física e mental para a condução<br>veículos do<br>upo 1 () Grupo 2 ()<br>m as seguintes restrições e/ou adaptações (se aplicável)<br>servações:                                                                                                    |                |
|                                                                    | itido por, válido até/_/e da carta/licença de<br>idução com o número [ aptidão física e mental para a conduçã<br>veículos do aptidão física e mental para a conduçã<br>veículos do aptidão física e mental para a conduçã<br>veículos do aptidão física e mental para a conduçã<br>veículos do aptidão física e mental para a conduçã<br>veículos do aptidão física e mental para a conduçã<br>veículos do aptidão física e mental para a condução<br>veículos do aptidão física e mental para a condução<br>veículos do aptidão física e mental para a condução<br>veículos do aptidão física e mental para a condução<br>veículos do aptidão física e mental para a condução<br>veículos do aptidão física e mental para a condução<br>veículos do aptidão física e mental para a condução<br>veículos do aptidão física e mental para a condução<br>veículos do aptidão física e mental para a condução<br>spo 1 (                                                                                                    | e<br>          |

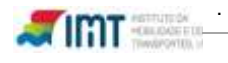

O atestado médico tem que estar devidamente preenchido:

- A Identificação do médico (campos obrigatórios);
- B Identificação do condutor e nº da carta (campos obrigatórios);

NOTA: verificar se os dados preenchidos são coincidentes com os existentes nos documentos do titular

 C - Identificação do(s) grupo(s) e categoria(s) com a menção de "tem/não tem" aptidão física e mental (campos obrigatórios);

NOTA: não são permitidos atestados que indiquem apenas o(s) grupo(s) a que pertence o titular, é também necessário identificar a(s) categoria(s).

- Se existentes, é obrigatório indicar os códigos de restrições e/ou adaptações (ver tabela 2);
  - P

NOTA: não são permitidos atestados:

#### ✓ Que indiquem uma ou outra restrição

#### Exemplos

|       | Certo                          |                       | Errado                                    |
|-------|--------------------------------|-----------------------|-------------------------------------------|
| 01.06 | "Óculos ou lentes de contacto" | 01.01 <b>ou</b> 01.02 | "Óculos" <b>ou</b> "Lente(s) de contacto" |

✓ Com restrições contraditórias

#### Exemplos errados

| 10.02 <b>e</b> 15.02 | "Caixa de velocidades automática" e "Embraiagem manual"                            |
|----------------------|------------------------------------------------------------------------------------|
| 02.01 <b>e</b> 02.02 | "Prótese auditiva para um ouvido" <b>e</b> "Prótese auditiva para os dois ouvidos" |
| 01.01 <b>e</b> 01.06 | "Óculos" <b>e</b> "Óculos ou lentes de contacto"                                   |

✓ Com alterações às restrições

#### Exemplos

05.04 - "Limitada a deslocações a velocidade inferior a ... km/h."

| Certo                                                                                              | Errado                                                                           |
|----------------------------------------------------------------------------------------------------|----------------------------------------------------------------------------------|
| "Limitada a deslocações a velocidade inferior<br>a 80 km/h." (escrever e completar a<br>restrição) | "Velocidade de circulação inferior em 30 km/h<br>em relação ao permitido na lei" |
| "70" (escrever o valor)                                                                            | "-20 " (o valor da velocidade não pode ser negativo)                             |

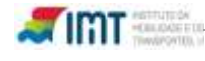

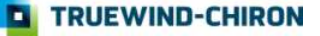

- E Identificação da data de emissão (que permite a verificação da validade do documento) e assinatura do médico (campos obrigatórios);
- F É obrigatório ter aposta a vinheta do médico responsável pela sua emissão, exceto se forem emitidos pelos Centros de Saúde (ACES) ou pelo delegado de saúde. Nos casos em que é obrigatório, só são admitidos os atestados cuja vinheta tenha a letra M.

NOTA: os atestados médicos emitidos pelos Centros de Saúde ou pelo Delegado de Saúde não são considerados válidos se não tiverem carimbo ou selo branco identificativos.

| Deta Sento Antinio Coustins. 30 de NOUembro | de 2014                                                                                                    |
|---------------------------------------------|----------------------------------------------------------------------------------------------------|
| Assinatura buiano Dasto.                    |                                                                                                    |
|                                             | Unidade de Salide Pública<br>ACES Loures-Odivelas<br>Av. Carlos Andrade, sí nº<br>2660-243 St° Anti' Cavaleros |

NOTA: desde o 1 de dezembro de 2012 são emitidos novos modelos de vinhetas sendo obrigatória a sua utilização desde 15 de Fevereiro de 2013 (Portaria n.º 137-A/2012). Desta forma, não são considerados válidos os atestados com vinhetas de modelo anterior.

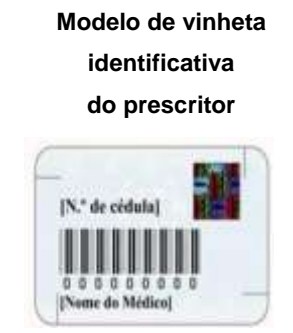

# Novos modelos de vinhetas

Modelo de vinheta de identificação do local de prescrição

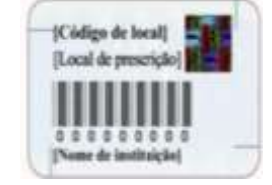

Em seguida apresenta-se o modelo do certificado de avaliação psicológica referido no nº2 do artigo 26º do Regulamento da Habilitação Legal para Conduzir (disponível no site do IMT, I.P. – <u>www.imt.pt</u>).

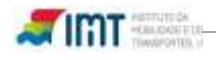

| Certificado de Avaliação Psicológica<br>(artigo 26.º n.º 2 do RHLC)         Psicologo titular da Cedula Profissional n.º                                                                                              | -<br>              |
|----------------------------------------------------------------------------------------------------|--------------------|
| (Nome)                                                                                                    | -<br>              |
| Psicologo titular da Cedula Profissional n.ºou,         Responsavel pelo Laboratorio de Psicologia do IMT, LP., ou,         Responsavel de entidade designada pelo IMT, LP                                            |                    |
| Responsavel pelo Laboratório de Psicología do IMT, LP., ou,         Responsavel de entidade designada pelo IMT, LP                                                                                                    |                    |
| Responsavel de entidade designada pelo IMT, I.P                                                                                                    |                    |
| Situado em                                                                                                    | e                  |
| LIIIIIIIIIIIIIIIIIIIIIIIIIIIIIIIIIIII                                                                                                    | e                  |
| certifica que                                                                                                    | e                  |
| residente em,                                                                                                    | e                  |
| LH                                                                                                    | e                  |
| portador do BICC n.º                                                                                                    | e                  |
| Esta APTO para conduzir veículos do Grupo 1, das cati<br>veículos do Grupo 2, das cati<br>                                                                                                    | ф01е               |
| Com as seguintes restrições elou adaptações – usar os codigos de restrições previstos na se<br>do anexo I ao Regulamento da Habilitação Legal para Conduzir, aprovado pelo Decreto-<br>138/2012, de 5 de Julho (RHLC) | igorias<br>igorias |
|                                                                                                    | oção B<br>Lei n.º  |
| É considerado INAPTO, por não atindir os niveis mínimos fixados nas alineas                                                                                                    | do                 |
| n.º 1 elou nas alineas do n.º 2, da secção III (inaptidão) do Anexo VI do                                                                                                    | RHLC.              |
| para a condução de veiculos a motor.                                                                                                    |                    |
| Observações:                                                                                                    |                    |
|                                                                                                    | _                  |
| (                                                                                                    |                    |

Tal como o atestado médico, o certificado de avaliação psicológica tem que estar devidamente preenchido:

- G Identificação do psicólogo (campos obrigatórios);
- H Identificação do condutor e dados da carta de condução (campos obrigatórios);

NOTA: verificar se os dados preenchidos são coincidentes com os existentes nos documentos do titular.

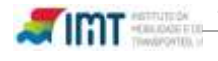

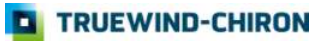

# • I – Identificação do(s) grupo(s) e categoria(s) que está apto a conduzir;

NOTA: não são permitidos atestados que indiquem apenas o(s) grupo(s) a que pertence o titular, é também necessário identificar a(s) categoria(s).

J - Se existentes, é obrigatória a indicar os códigos de restrições e/ou adaptações (ver tabela 2);

NOTA: aplicam-se as mesmas verificações que no atestado médico

- K Campos preenchidos se o condutor for considerado inapto para conduzir;
- L Identificação da data de emissão (que permite a verificação da validade do documento) e assinatura do psicólogo (campos obrigatórios);
- M É obrigatório ter aposta a vinheta do psicólogo responsável pela sua emissão.

#### Modelo da vinheta

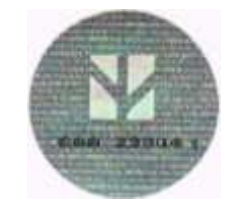

# Serão rejeitados todos os ATESTADOS MÉDICOS que:

Documento llegível

P

- Documento sem a vinheta do médico
- Não são indicadas categorias
- > Se verificar que se encontra "alterado"
- Quando existem restrições, na carta de condução emitida, e estas não são referidas no AM, ou não é dito textualmente que a restrição X deixou de existir

# 5.7 Obtenção de dados obrigatórios

De acordo com as regras desenvolvidas no sistema, existem três casos em que a aplicação SIPOL pode obrigar ao preenchimento de dados que não estão diretamente relacionados com a(s) pretensão(ões), são estas a obtenção da morada actual, a obtenção de fotografia e assinatura e a obtenção do nome.

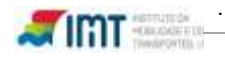

# Morada:

Em alguns pedidos, e dependente da informação existente do condutor em causa, apesar de não estar selecionada a pretensão de alteração de morada, a aplicação irá obrigar ao preenchimento dos dados da morada atual.

#### Imagens:

Em alguns pedidos, e dependente do condutor em causa, a aplicação irá obrigar a capturar a fotografia e assinatura do condutor.

#### Nome:

Em alguns pedidos, e dependente do condutor em causa, a aplicação irá obrigar a pesquisar o Nome do condutor no IRN.

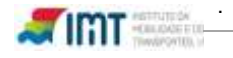

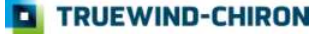

TRUEWIND-CHIRON

# 5.8 Captura de Imagens

A aplicação de captura de imagens permite realizar a obtenção da fotografia e assinatura do condutor. Pode ser lançada após a pré-validação de um pedido ou através do menu de pedidos sem foto/assinatura.

Para capturar a fotografia o operador deve clicar no botão fotografar e sempre que se justifique pode recapturar outra imagem através do botão Iniciar. Na assinatura as ações são exatamente as mesmas. Após estas ações o operador deve clicar em "Enviar" e a aplicação irá pedir a confirmação das credenciais, ou seja, deve ser fornecido o login e password do operador SIPOL.

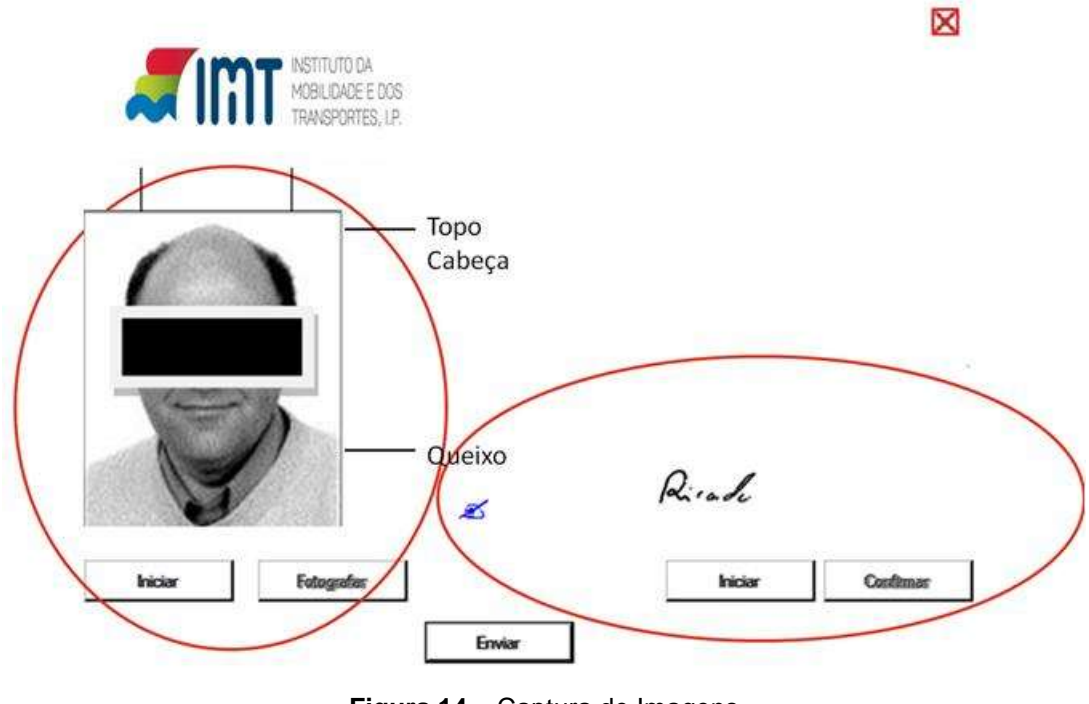

Figura 14 – Captura de Imagens

NOTA: Para realizar operações de captura de imagem deve ser assegurada a correta instalação dos componentes da aplicação SIPOL que o permite, para isso deve consultar o Manual de Instalação da Aplicação de captura de Dados Biométricos disponibilizado pelo IMTT, devendo para o efeito ter privilégios de administração sobre a máquina cliente em causa.

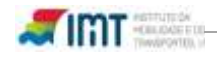

#### 5.8.1 Regras para a captura de imagem

Enquadramento: Devem ser tomadas em consideração as guias (Topo de Cabeça e Queixo, assim como as guias longitudinais) exemplificadas na figura 16 de modo a que seja capturada a fotografia com a distância e centralização mais uniforme possível entre os diferentes operadores e entidades parceiras. A cara deve estar em linha reta e centrada deixando-se um pequeno espaço acima do topo da cabeça e abaixo do queixo.

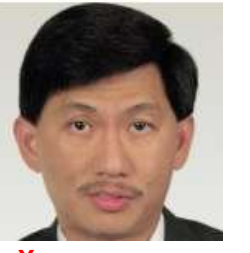

X – muito próximo

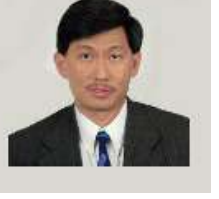

X - muito longe

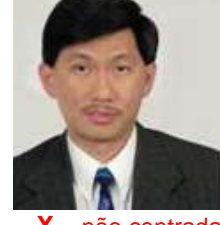

X – não centrada

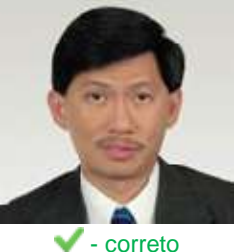

(Fotos: www.travel.state.gov, Dez 2013)

Fundo: O fundo deve ser liso e de cor clara (azul claro, beije, ou cinza claro). O branco não é aconselhado.

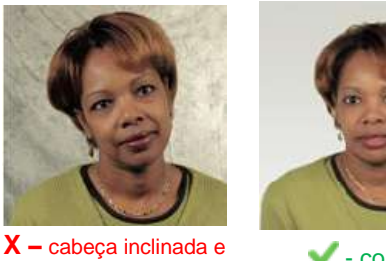

fundo não conforme

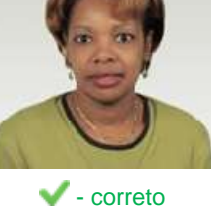

(Fotos: www.travel.state.gov, Dez 2013)

A cabeça e rosto visível: Exceto por motivos religiosos ou de doença, a cabeça deve estar descoberta, não sendo permitido o uso de gorros, chapéus, etc.. Além disso, todo o rosto deve ser visível e os olhos devem estar abertos.

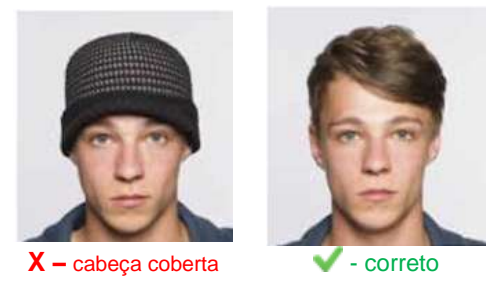

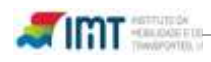

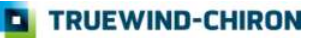

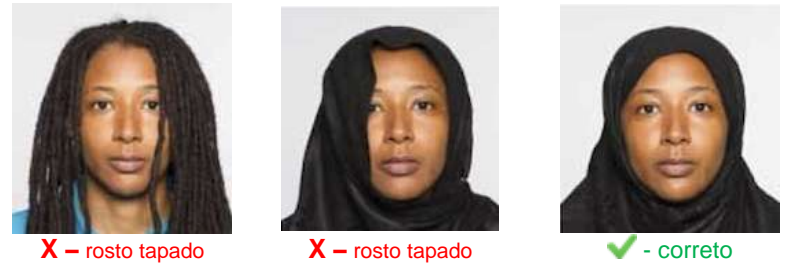

(Fotos: www.gov.uk, Dez 2013)

**Olhar e expressão facial:** o indivíduo deve olhar para a câmara e, preferencialmente, adotar uma expressão neutra com a boca fechada.

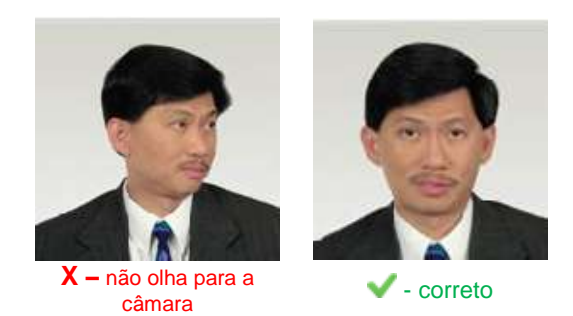

(Fotos: www.travel.state.gov, Dez 2013)

Óculos e armações de óculos: Não são permitidos óculos com lentes escuras (inclusive os óculos foto gray). Recomenda-se a obtenção de imagem sem óculos. Caso tal não seja possível, não pode haver reflexo de luz nas lentes.

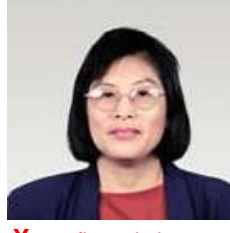

X – reflexo de luz nas lentes

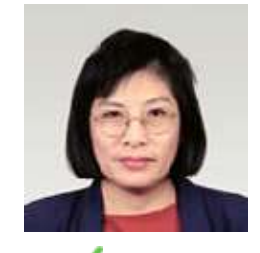

🗸 - correto

(Fotos: www.travel.state.gov, Dez 2013)

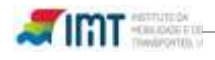

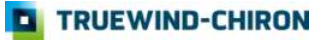

**Contraste, luminosidade e sombras:** o contraste deve ser adequado. É de evitar a existência de sombras no rosto e no fundo, bem como a subexposição e a sobrexposição à luz.

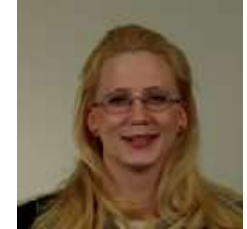

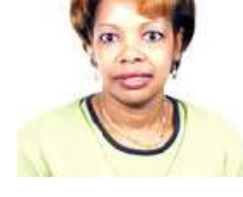

X – subexposição

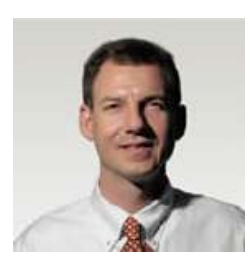

X – sombra no rosto

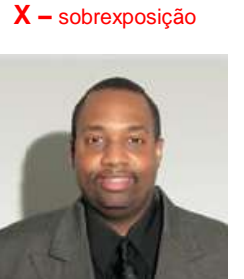

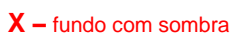

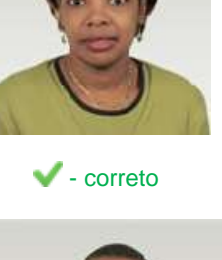

correto

(Fotos: www.travel.state.gov, Dez 2013)

**Imagem focada:** o rosto deve servir como ponto de focagem da câmara para que a imagem obtida tenha a qualidade adequada.

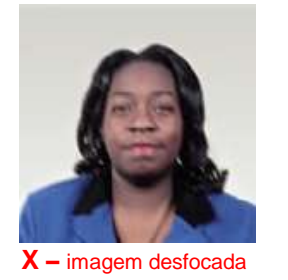

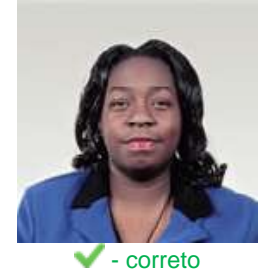

(Fotos: www.travel.state.gov, Dez 2013)

O não cumprimento destas regras pode levar à rejeição de pedidos por parte do controlo de qualidade, obrigando nestes casos as entidades parceiras a contactarem o condutor para nova captura de imagens, por forma a dar seguimento ao processo.

Para melhor perceção dos problemas associados à esta fase do processo, encontram-se em anexo alguns exemplos de má captura de imagem através do SIPOL.

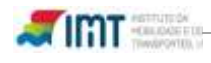

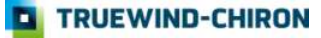

# 6. Cancelar Pedidos

Nesta entrada de menu é dada a possibilidade de efetuar o cancelamento de pedidos desde que o mesmo não tenha já sido incluído numa referência Multibanco para pagamento (Estados Registado e Aguarda Ref. MB).

| MOBILIDADE E DOS<br>TRANSPORTES, LP                                    |          |               | -              | s                   | erviços em linha                        |
|------------------------------------------------------------------------|----------|---------------|----------------|---------------------|-----------------------------------------|
| Cancelar Pedidos     Seja bem-vindo(a), USER MASTER                    |          |               |                |                     | guinta-feira, 23 de Julho de 200<br>Sal |
| Menu                                                                   | Cancel   | ar Pedidos    |                |                     |                                         |
| Pagina inicial<br>Cestao de Utilizadores                               | Cancelar | Pedidos       |                |                     |                                         |
| Registar Pedido                                                        | Pedido   | Nome          | Carta Condução | Data                |                                         |
| Pedidos sem foto/assinatura<br>Reimpressao de Documentos<br>Pagamentos | 325      | SAÚL DE JESUS | AV-50683       | 26-05-2009 18:24:01 | Cancelar Pedido                         |
| Anter al Prassivol U                                                   |          |               |                |                     | 2                                       |

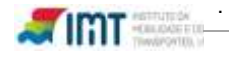

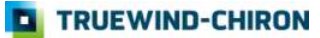

# 7. Reimpressão de Documentos

A funcionalidade de reimpressão de documentos destina-se a eventuais necessidades de reimpressão de documentos que não foram efetuadas durante o processo de registo do pedido, ou seja, é possibilidade que os operadores têm de conseguir imprimir um documento sempre que saiam da janela onde são efetuados os pedidos.

Para pesquisar os documentos pretendidos o operador tem quatro campos de pesquisa facultativos:

- Identificador do pedido (ID)
- NIF do Condutor
- Nº da Carta de Condução
- Nº de Bilhete de Identidade

| INSTITUTO DA<br>MOBILIDADE E DOS<br>TRANSPORTES, LP.                                                                                                    |                                                                                                    | Serviços em linha                      |
|----------------------------------------------------------------------------------------------------|----------------------------------------------------------------------------------------------------|----------------------------------------|
| <ul> <li>eimpressão de Documentos</li> <li>Seja bem-vindo(a), Master Testes Pré</li> <li>Menu</li> </ul>                                                    | Produção<br>Reimpressão de Documentos                                                                         | sexta-feira, 8 de Maio de 2009<br>Sair |
| Página inicial<br>Gestão de Utilizadores<br>Registar Pedido<br>Pedidos sem foto/assinatura<br>Reimpressão de Documentos<br>⊡ Pagamentos<br>Alterar Password | Pesquisa de Pedidos ID do Pedido: 200 NIF. Num Carta Condução. B.I: Pesquisar Documento Utente: CIDALIA ALVES |                                        |
|                                                                                                    | Nº Pedido Guia Subs. Guia Acon<br>200 Imprimir                                                                | np. Oficio<br>r ] [Imprimir            |

Figura 15 – Reimprimir Guias e Ofício

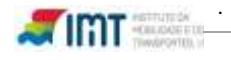

# 8. Gestão de Pagamentos

A partir desta área é possível ao operador da entidade parceira efetuar a geração de referências Multibanco para pagamento e consultar/emitir recibos referentes a referências já pagas.

#### 8.1 Gerar Pagamentos

Através do ecrã de "Gerar Pagamentos" é possível ter uma indicação da quantidade de pedidos existentes que ainda não estão incluídos numa referência Multibanco para pagamento, e gerar uma referência para que sejam associados a uma referência multibanco e possam entrar em processamento no SICC, neste caso só os utilizadores com permissões para gerar referência o podem fazer.

|                                                                                                    | Serviços em linha                                                                                                    |
|----------------------------------------------------------------------------------------------------|----------------------------------------------------------------------------------------------------|
|                                                                                                    | domingo 26 de Abril de 2009<br>Si                                                                                                    |
| Gerar Pagamentos                                                                                                    |                                                                                                    |
| Para incluir todos os pedidos registados (ainda não pagos), nun<br>abaixo.<br>Atenção: Após a associação dos pedidos a uma referência ME<br>Mª Pedidor<br>Gerar R | na referência. MB para pagamento deve clicar no botão<br>B essa acção é irreversível.<br><b>Sa incluír: 10</b><br>teferência                                                           |
|                                                                                                    | Certar: Pagamentos<br>Para incluirtodos os pedidos registados (ainda não pagos), nur<br>abaixo.<br>Atenção: Após a associação dos pedidos a uma referância Mi<br>M: Pedido<br>Certar F |

Figura 16 – Gerar Referências MB

**NOTA:** Os pedidos registados só entram em processamento nos sistemas centrais do IMT após bom pagamento das referências Multibanco (MB) pelas entidades parceiras, ficando num estado provisório (Aguarda Ref. MB) até que sejam incluídas numa referência MB para pagamento

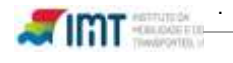

| Gerar Pagamentos                                                     | =                                                         |
|----------------------------------------------------------------------|-----------------------------------------------------------|
|                                                                      |                                                           |
| Para incluir todos os pedidos registados (ainda não pagos<br>abaixo. | ), numa referência MB para pagamento deve clicar no botão |
| Atenção: Após a associação dos pedidos a uma referênci               | a MB essa acção é irreversível.                           |
| N° Pedido                                                            | s a incluir 1                                             |
| Gerar F                                                              | eferência                                                 |
| Dados Multibanco                                                     |                                                           |
| Foi gerada a seguinte referência Multibanco para Pagamer             | ito:                                                      |
| Entidade:                                                            | 20975                                                     |
| Referência:                                                          | 000930105                                                 |
| Valor:                                                               | 27 €                                                      |
| Data Limite Pagamento:                                               | 24-06-2012                                                |
| O seu pedido foi registado com sucesso.                              |                                                           |

Figura 17 – Dados para Pagamento (Ref. MB)

Depois de clicar no botão "Gerar Referência Multibanco", o sistema devolve ao operador os dados necessários para efetuar o pagamento, conforme se demonstra na figura anterior.

- Entidade
- Referência
- Valor
- Data Limite Pagamento

**NOTA:** A referência MB fica disponível para pagamento no dia seguinte ao da sua geração e tem como prazo limite para o seu pagamento 10 dias seguidos (de calendário). Terminado este prazo, o pedido será cancelado e só será possível efetuar nova pretensão, cinco dias após esta data.

# 8.2 Lista de Pagamentos

Na área das listas de pagamento é permitido efetuar pesquisas por:

- Identificador de pedido
- Data do pedido
- Referência MB

É a partir desta lista que se pode descer ao detalhe (DrillDown) dos pedidos incluídos numa Referência Multibanco, das pretensões desses mesmos pedidos e efetuar a impressão do recibo.

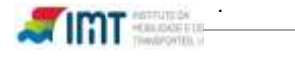

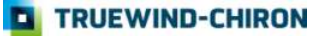

| MOBILIDADE E DOS<br>TRANSPORTES, LP                                                                                                    |                                                                           |             |           | _        |                                       |
|----------------------------------------------------------------------------------------------------|---------------------------------------------------------------------------|-------------|-----------|----------|---------------------------------------|
| <ul> <li>* lagamentos: Li + a de Pagamentos</li> <li>Seja berr-vindo(a), Ricardo Cunha</li> </ul>                                                                         |                                                                           |             |           | don      | s em inna<br>ningo, 26 de Abril de 20 |
| lenu                                                                                                    | Lista de Pagame                                                           | ntos        |           |          |                                       |
| Gestão de Utilizadores<br>Registar Pedido<br>Pedidos Pendentes<br>Reimpressão de Documentos<br>BPagamentos<br>Gerar Pagamentos<br>Lista de Pagamentos<br>Alterar Password | ID do Pedido:<br>Data do Pedido:<br>Referência MB:<br>Resultados da Pesqu | Resquisar   |           |          |                                       |
|                                                                                                    | Utilizador                                                                | Data ReL M8 | Ref. MB   | Valor    | Recibo                                |
|                                                                                                    | teste                                                                     | 07-Abr-09   | 000030869 | 23,00 €  |                                       |
|                                                                                                    | а                                                                         | 08-Abr-09   | 000030996 | 14,00 €  | 00000                                 |
|                                                                                                    | pvilia                                                                    | 20-Abr-09   | 000032270 | 257,40 € |                                       |
|                                                                                                    | pulla                                                                     | 21-Abr-09   | 000032336 | 34,80 €  |                                       |
|                                                                                                    | 3                                                                         | 21.45r-09   | 000064180 | 21,60 €  | 5319000138                            |
|                                                                                                    | a                                                                         | 21-Abt-09   | 000069283 | 10,80 €  |                                       |
|                                                                                                    | pvilla                                                                    | 21-Abr-09   | 000069392 | 21,60 €  |                                       |
|                                                                                                    | rcuoha                                                                    | 24-Abr-09   | 000070186 | 129,60 € |                                       |

Figura 18 – Detalhe dos Pagamentos

|                                                                                                    |                                                                       |                        | Serviços em linha                                                                                                    |                                 |
|----------------------------------------------------------------------------------------------------|-----------------------------------------------------------------------|------------------------|----------------------------------------------------------------------------------------------------|---------------------------------|
| * lagantentos Lu * a de Pagamentos<br>Seja bem-vindo(a), Ricardo Cunha                                                                                                    |                                                                       |                        | dorrungo, 26 de Abril d                                                                                                    | e 2009<br>Sair                  |
| Nenu                                                                                                    | Lista de Pagamen                                                      | tos                    |                                                                                                    | •                               |
| Página inicial<br>Gestão de Utilizadores<br>Registar Pedido<br>Pedidos Pendentes<br>Reimpressão de Documentos<br>Bragamentos<br>Gerar Pagamentos<br>Lista de Pagamentos<br>Alterar Password | Pesquisa de Pagame<br>ID do Pedido<br>Data do Pedido<br>Referência MB | ntos Efectuados        | File Download Do you want to open or save this file? Name: recibo.pdf Type: Adobe Acrobat Document, 9,79KB From: soistestsrv Open. Save              | Cancel                          |
|                                                                                                    | Resultados da Pesqu                                                   | Data Ret. MB           | While files from the Internet can be useful, some file<br>harm your computer. If you do not trust the source, a<br>save the file. What if when risk? | s can potentia<br>do not open o |
|                                                                                                    | teste                                                                 | 07-Abr 69<br>08.454-09 |                                                                                                    |                                 |

Figura 19 – Impressão de Recibo

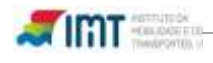

# 9. Alterar Password

Os operadores e Administradores da aplicação podem a qualquer momento efetuar a operação de alteração da palavra passe (password), devendo para o efeito indicar a senha atual e inserir a nova senha e confirmação da mesma.

| INSTITUTO DA<br>MOBILIDADE E DOS<br>TRANSPORTES, (P.                                                                                                    |                                                                         | Serviços em linha                     |
|----------------------------------------------------------------------------------------------------|-------------------------------------------------------------------------|---------------------------------------|
| <ul> <li>Iterar Password</li> <li>Seja bem-vindo(a), Master Testes Province</li> </ul>                                                                       | §-Produção                                                              | sexta-feira, 8 de Maio de 2009<br>Sai |
| Menu                                                                                                    | Alterar Password                                                        |                                       |
| Página inicial<br>Gestão de Utilizadores<br>Registar Pedido<br>Pedidos sem foto/assinatura<br>Reimpressão de Documentos<br>El Pagamentos<br>Alterar Password | Senha actuat<br>Nova Senha<br>Confirme a nova Senha<br>Alterar Password |                                       |
|                                                                                                    |                                                                         | 8                                     |

Figura 20 - Alterar Password

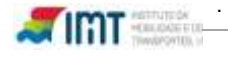

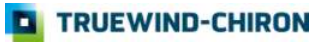

# **10. Pedidos Pendentes**

# 10.1 Pedidos por Finalizar

Esta funcionalidade foi desenvolvida para permitir a um operador finalizar o registo dos pedidos. Existem dois motivos para o pedido estar pendente, um é que o operador não carregou a fotografia e assinatura sendo obrigatório e não finalizou o pedido o outro é apenas porque o operador não finalizou o pedido.

| Menu                                                                                                    | Pedidos por Finali                                              | zar                                    |                 |                 |               |  |  |
|----------------------------------------------------------------------------------------------------|-----------------------------------------------------------------|----------------------------------------|-----------------|-----------------|---------------|--|--|
| Pagina inicial<br>Gestao de Utilizadores<br>Pre-Registos                                                  | Pedidos Pendentes                                               |                                        |                 |                 |               |  |  |
| Registar Pedido<br>Cancelar Pedidos                                                                       | Pedido Utilizado<br>15 Paulo Palma                              | Data do Pedido<br>30-Mar-09            | Dado Biometrico | Motivo<br>1 Fin | naliza Pedido |  |  |
| Reimpressao de Documentos<br>Pagamentos<br>Alterar Password<br>Pedidos Pendentes<br>Dedidos por Finalizar | Motivo<br>1 - Obrigatório carregar<br>2 - Obrigatório Finalizar | os Dados Biométricos e Fi<br>o pedido. | nalizar.        |                 |               |  |  |
| Fotos/Assinaturas Rejeitadas<br>Consulta de Pedidos                                                       |                                                                 |                                        |                 |                 |               |  |  |

# Figura 21 – Pedidos por Finalizar

#### 10.1.1 Recaptura de Imagens

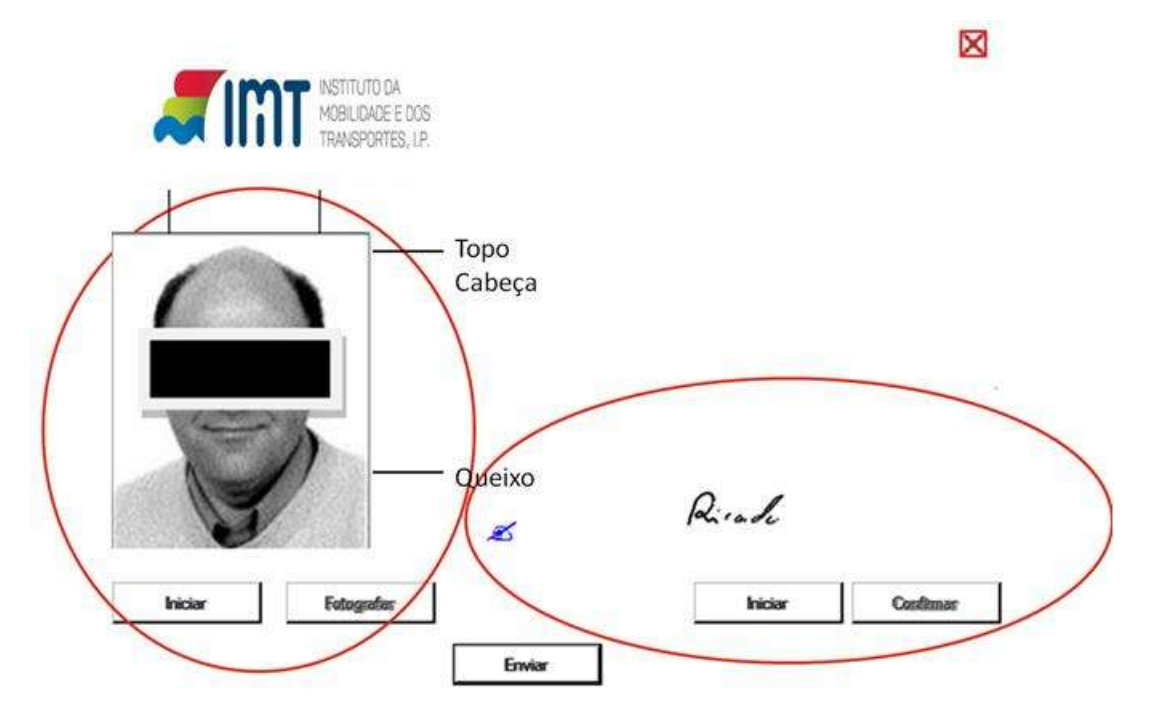

Figura 22 – Recaptura de dados Biométricos

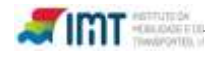

**NOTA:** Para realizar operações de captura de imagem deve ser assegurada a correta instalação dos componentes da aplicação SIPOL que o permite, para isso deve consultar o Manual de Instalação da Aplicação de captura de Dados Biométricos disponibilizado pelo IMT, devendo para o efeito ter privilégios de administração sobre a máquina cliente em causa.

**NOTA:** Devem ser tomadas em consideração as guias (Topo de Cabeça e Queixo, assim como as guias longitudinais) por forma a que seja capturada a fotografia com a distância e centralização mais uniforme possível entre os diferentes operadores e entidades parceiras. O não cumprimento destas regras pode levar à rejeição de pedidos por parte do controlo de qualidade, obrigando nestes casos as entidades parceiras contactarem o condutor para nova captura de imagens, por forma a dar seguimento ao processo.

# 10.2 Fotos/Assinaturas Rejeitadas

Devido ao controlo de qualidade a que as imagens são sujeitas, poderão existir casos em que as imagens sejam rejeitadas. Nestes casos as entidades parceiras deverão contactar o condutor por forma a recapturar a imagem (leia-se fotografia e assinatura). O processo de controlo de qualidade só é efetuado após o pagamento dos pedidos e só o utilizador que registou o pedido tem permissão para realizar esta operação.

| Menu                                                                                            | Fotos/  | 'Assinaturas Rejeitadas              |                |                 |                 |
|-------------------------------------------------------------------------------------------------|---------|--------------------------------------|----------------|-----------------|-----------------|
| Pagina inicial<br>Gestao de Utilizadores<br>Pre-Registos<br>Registar Pedido<br>Cancelar Pedidos | Dados E | Biométricos Rejeitados<br>Utilizador | Data do Pedido |                 |                 |
| Reimpressao de Documentos                                                                       | 200     | Utilizador Testes Pré-Produção       | 26-Abr-09      | Dado Biometrico | Validar Imagens |
| Pagamentos<br>Alterar Password                                                                  |         |                                      |                |                 |                 |
| Pedidos Pendentes                                                                               |         |                                      |                |                 |                 |
| Pedidos por Finalizar<br>Fotos/Assinaturas Rejeitadas<br>Consulta de Pedidos                    |         |                                      |                |                 |                 |

Figura 23 - Recaptura de dados Biométricos Rejeitados

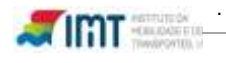

# 11. Consulta de Pedido

De forma a dar possibilidade aos parceiros de efetuarem a gestão e o acompanhamento dos pedidos que são registados no SIPOL, (deixando assim de manter a regra inicialmente definida, em que os parceiros não poderiam consultar dados dos pedidos) passará a ser possível efetuar a consulta de pedidos pelos parceiros. Com esta funcionalidade, os parceiros podem passar a prestar um melhor serviço aos seus clientes, conseguindo informar do estado de processamento em que se encontra um determinado pedido.

| Menu                                                                                                    | Consultar                                                    | Pedidos    |                  |                                       |           |            |            |
|----------------------------------------------------------------------------------------------------|--------------------------------------------------------------|------------|------------------|---------------------------------------|-----------|------------|------------|
| Pagina inicial<br>Gestao de Utilizadores<br>Pre-Registos<br>Registar Pedido<br>Cancelar Pedidos<br>Reimpressao de Documentos<br>■ Pagamentos<br>Alterar Password<br>■ Pedidos Pendentes | Pesquisa de Pedidos<br>ID do Pedido:<br>Num. Carta Condução: |            | 200<br>Pesquisar |                                       |           |            |            |
| Consulta de Pedidos                                                                                                    | Nº Pedido                                                    | Data       | Nº Carta         | Utilizador                            | Estado    | Referência | Data Pag.  |
|                                                                                                    | 200                                                          | 26-04-2009 | L-1980936        | Utilizador Testes Pré-Produção        | Rejeitado | 000074128  | 24-04-2009 |
|                                                                                                    |                                                              |            |                  | · · · · · · · · · · · · · · · · · · · |           |            |            |

Figura 24 - Consulta do Pedido

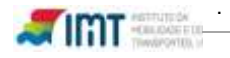

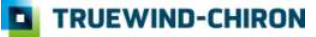

# 12. Notificações

Nesta área os parceiros poderão acompanhar o desenvolvimento dos pedidos que são registados através de algumas notificações que são criadas:

| MOBILIDADE E DOS<br>TRANSPORTES, LP.                                                |                         | Serviços em linha                |
|-------------------------------------------------------------------------------------|-------------------------|----------------------------------|
| <ul> <li>Notificações</li> <li>Seja bem-vindo(a), Master &amp; Testes Pr</li> </ul> | Produção                | terça-feira, 12 de Junho de 2013 |
| Menu                                                                                | Notificações            |                                  |
| Pagina inicial<br>Gestao de Utilizadores<br>Pre-Registos<br>Registar Pedido         | Notificações            | unto Data                        |
| Cancelar Pedidos<br>Reimpressao de Documentos                                       | ds ds                   | 18-04-2012                       |
| Pagamentos<br>Alterar Password                                                      | Geração de Referência   | 18-04-2012                       |
| Pedidos Pendentes Consulta de Pedidos                                               | Pagamento de referência | 18-04-2012                       |
| Notificações<br>Documentos                                                          |                         | 12                               |
|                                                                                     |                         | 8 H 1                            |

Figura 25 – Notificações

Na área de topo será disponibilizada a informação das notificações que o parceiro tem por abrir.

Seja bem-vindo(a), Master & Testes Pré-Produção

Figura 26 – Notificações por verificar

Neste caso o parceiro tem duas notificações ainda não verificadas.

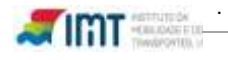

TRUEWIND-CHIRON

(2)

Sair

| INSTITUTO DA<br>MOBILIDADE E DOS<br>TRANSPORTES, IP                                                                                                    | Serviços em linha                                                                                                    |
|----------------------------------------------------------------------------------------------------|----------------------------------------------------------------------------------------------------|
| <ul> <li>Notificações</li> <li>Seja bem-vindo(a), Master &amp; Testes Pr</li> <li>Menu</li> </ul>                                                                                                    | é-Produção (2) Sa<br>Notificações                                                                                                    |
| Pagina inicial<br>Gestao de Utilizadores<br>Pre-Registos<br>Registar Pedido<br>Cancelar Pedidos<br>Reimpressao de Documentos<br>Pagamentos<br>Alterar Password<br>Pedidos Pendentes<br>Consulta de Pedidos<br>Notificações<br>Documentos | Notificações         Assunto:       Pagamento de referência         Data:       18-04-2012         Mensagem:       Caro(a) utilizador(a),         Confirmamos a recepção do pagamento relativa à sua referência 000030869. Iremos dar início ao respectivo processamento dos pedidos.         Deverá aceder à página "Recibos" na sua àrea reservada dos. Serviços On-Line do IMTT e imprimir o recibo correspondente ao pagamento efectuado. Na mesma página poderá acompanhar o desenvolvimento do seu pedido.         Obrigado por utilizar os nossos Serviços.         Com os melhores cumprimentos,         IMTT         Voltar |

Figura 27 - Notificação aberta

As notificações que foram desenvolvidas foram as seguintes:

**Aguarda Pagamento** – quando o utilizador gera uma referência para pagamento será criada uma notificação com a informação do pagamento;

**Pagamento Efectuado** – quando o pagamento é recebido no sistema é gerado uma notificação de pagamento efetuado.

**Pedido Expirado** – quando o pedido passa um determinado nº de dias sem que seja efetuado a geração de referência, o pedido passa para o estado "Pedido Expirado" e será gerada a respetiva notificação.

**Referência Expirada** - quando uma referência passa a data limite de pagamento os pedidos dessa referência passam para o estado "Referência Expirada" e serão geradas as respetivas notificações.

**Rejeitado -** quando um pedido passa para o estado "Rejeitado" ou seja as imagens da fotografia e assinatura não estão de acordo com os padrões definidos, será despoletada a respetiva notificação.

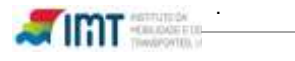

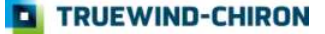

**Documento Rejeitado –** quando o pedido passa para o estado "Documento Rejeitado" ou seja o(s) documento(s) carregado(s) não estão de acordo com os padrões definidos, será despoletada a respetiva notificação.

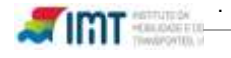

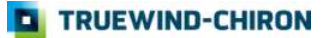

# 13. Documentos

Nesta área os parceiros poderão carregar os documentos que anteriormente enviavam via CTT para o IMT (atestado médico e atestado psicológico).

Poderão também reenviar um novo documento caso o pedido passe para o estado "Documento Rejeitado".

|                  |                                                                        |                                                                                                    | Serviços em linha                                                                                                    |                                                                                                    |
|------------------|------------------------------------------------------------------------|----------------------------------------------------------------------------------------------------|----------------------------------------------------------------------------------------------------|----------------------------------------------------------------------------------------------------|
|                  |                                                                        |                                                                                                    | terça-feira, 12 de Juni                                                                                                    | 10 de 20                                                                                                    |
| é-Produção       |                                                                        |                                                                                                    | (2)                                                                                                    | Sa                                                                                                    |
| Documentos       |                                                                        |                                                                                                    |                                                                                                    |                                                                                                    |
| Documentos dos l | Pedidos                                                                |                                                                                                    |                                                                                                    |                                                                                                    |
| Pedido           | Data do Pedido                                                         | Estado                                                                                                    |                                                                                                    |                                                                                                    |
| 1229             | 12-Jun-11                                                              | Aguarda Pagamento                                                                                               | Documentos                                                                                                    |                                                                                                    |
| 1300             | 14-Ma)-12                                                              | Documento Rejeitado                                                                                             | Documentos                                                                                                    |                                                                                                    |
|                  |                                                                        | 123                                                                                                    |                                                                                                    |                                                                                                    |
|                  | é-Produção<br>Documentos<br>Documentos dos 1<br>Pedido<br>1229<br>1300 | é-Produção<br>Documentos<br>Documentos dos Pedidos<br>Pedido Data do Pedido<br>1229 12-Jun-11<br>1300 14-Mai-12 | é-Produção<br>Documentos<br>Documentos dos Pedidos<br>Pedido Data do Pedido Estado<br>1229 12-Jun-11 Aguarda Pegamento<br>1300 14-Mai-12 Documento Rejeitado<br>12 3 | Serviços em linha<br>terça-feira, 12 de Junt<br>é-Produção<br>Documentos<br>Documentos dos Pedidos<br>Pedido Data do Pedido Estado<br>Pedido Data do Pedido Estado<br>1229 12-Jun-11 Aguarda Pagamento<br>1300 14-Mai-12 Documento Rejeitado<br>12 3 |

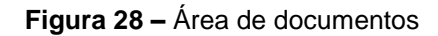

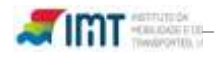

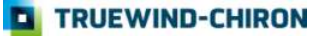

#### **Documentos dos Pedidos**

| Pedido | Data do Pedido | Estado              |            |
|--------|----------------|---------------------|------------|
| 2      | 11-Mar-09      | Pagamento Efectuado | Documentos |
| 8      | 27-Mar-09      | Pagamento Efectuado | Documentos |
| 28     | 31-Mar-09      | Pagamento Efectuado | Documentos |
| 59     | 14-Abr-09      | Pagamento Efectuado | Documentos |
| 107    | 21-Abr-09      | Pagamento Efectuado | Documentos |
| 1064   | 10-Sei-10      | Pagamento Efectuado | Documentos |
| 1143   | 23-Jul-12      | Documento Rejeitado | Documentos |

| Associação de documentos                                                           |
|------------------------------------------------------------------------------------|
| Requisitos                                                                         |
| Para o pedido em causa deve carregar o(s) seguinte(s) documento(s):                |
|                                                                                    |
| 1. Atestado Médico                                                                 |
|                                                                                    |
|                                                                                    |
| linstruções                                                                        |
|                                                                                    |
| <ol> <li>Seleccione o tipo de ficheiro a associar.</li> </ol>                      |
| <ol><li>Seleccione o ficheiro a associar.</li></ol>                                |
| <ul> <li>Apenas formato tif com 300 dpi;</li> </ul>                                |
| <li>b. Compressão do ficheiro CCITT Grupo 4 (T.6);</li>                            |
| c. O ficheiro deve ter um tamanho máximo de 400000 bytes                           |
| <ol><li>Carregue no botão "Enviar ficheiro" para iniciar o procedimento.</li></ol> |
|                                                                                    |
|                                                                                    |
|                                                                                    |
| Associar                                                                           |
| Atestado Médico 👻                                                                  |
|                                                                                    |
| Enviar ficheiro                                                                    |
|                                                                                    |
|                                                                                    |
| Documentes Associates                                                              |
| Não existe nenhum documento associado ao pedido.                                   |
|                                                                                    |

# Figura 29 – Enviar documentos

NOTA Os documentos a carregar devem ter o formato TIFF (Tagged Image File Format) ;

- 1. Os documentos a carregar devem ter uma resolução de 300 dpi (dots per inch);
- 2. Os documentos a carregar devem o tamanho máximo de 400 kb.
- 3. Os documentos a carregar devem ter uma compressão CCITT Grupo 4 (T.6).

**NOTA:** Para os pedidos entrarem em processamento é necessário o envio de todos os documentos requisitados.

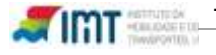

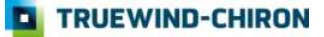

# 14. Condições físicas do posto de atendimento

Por forma a garantir as condições necessárias à captura de imagens, e evitar deste modo a necessidade de trabalhos adicionais pelas entidades parceiras com pedidos com imagens rejeitadas assim bem como a demora na satisfação do pedido efetuado pelo condutor, o IMT aconselha que o posto de atendimento tenha as seguintes condições e que sejam cumpridas algumas regras que garantam qualidade na captura das imagens:

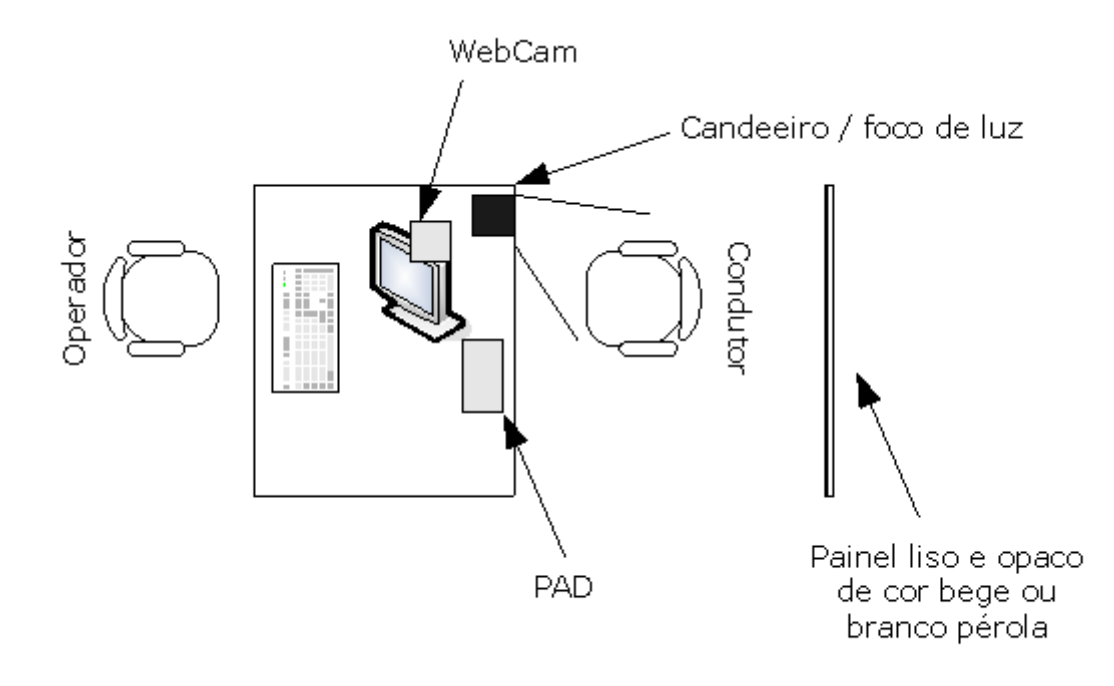

Figura 30 - Condições físicas do posto de atendimento

# Algumas instruções base para a boa captação das imagens:

- 1. Garantir um fundo liso e opaco de cor bege ou branco pérola
- 2. Garantir as condições apropriadas a nível da luz
- 3. Garantir que os condutores validam a fotografia captada
- 4. Garantir que a imagem captada está nítida e focada
- 5. Bom senso na captação da imagem, lembrando que as imagens que estão a captar são do tipopasse e são para um documento de identificação que é a carta de condução, para a qual as ECs já recolheram muitas fotografias através dos modelos 1403a e modelo 1-IMT.

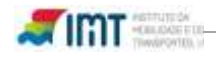

# 15. Anexo

#### Maus exemplos

Muito escura

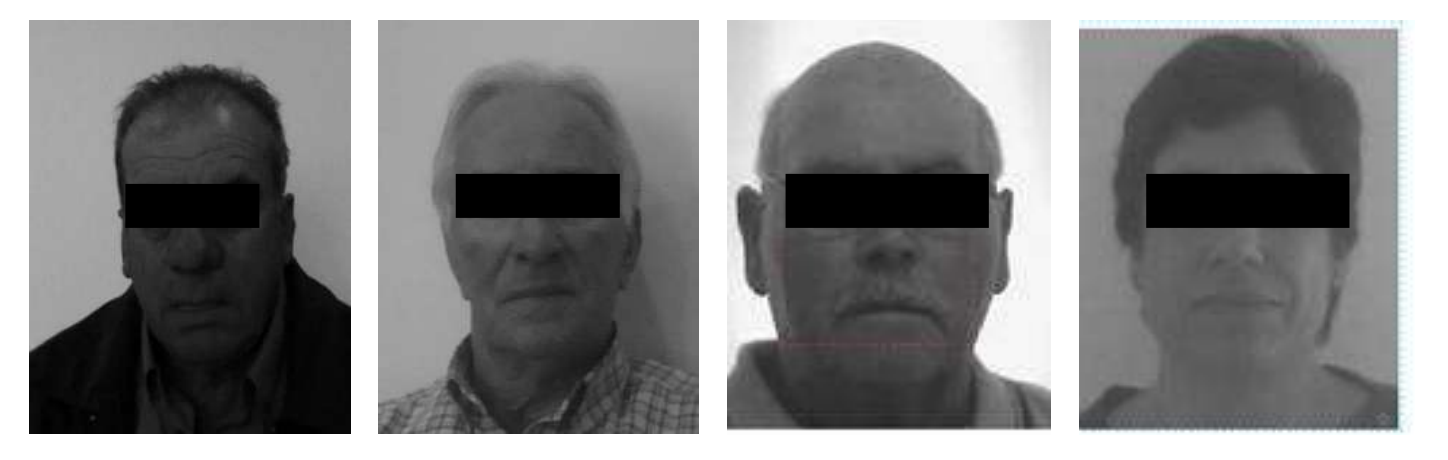

Desfocada

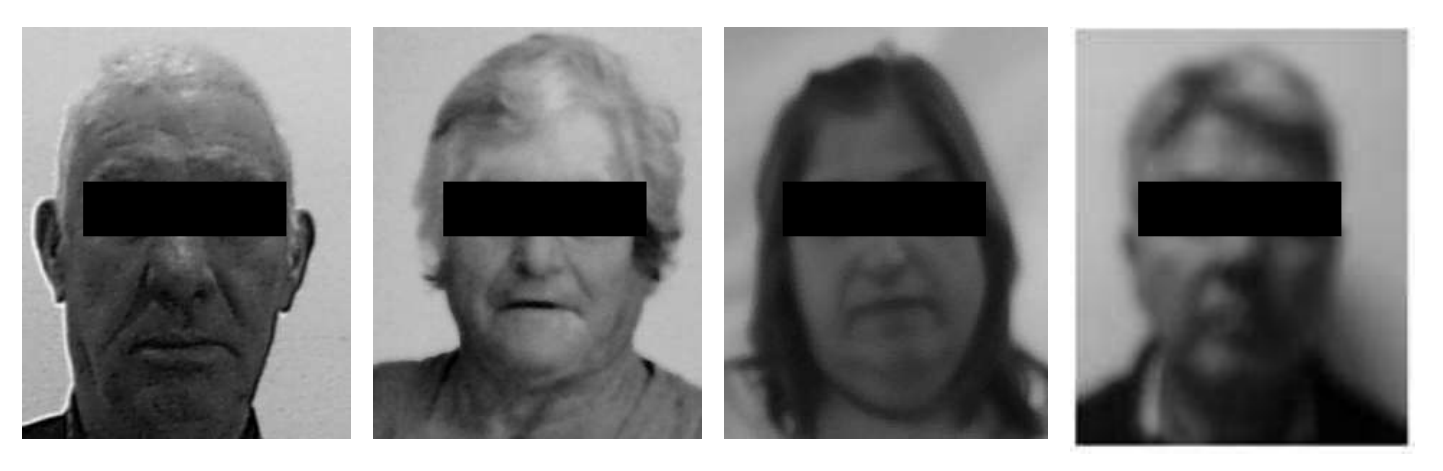

• Com fundo não conforme

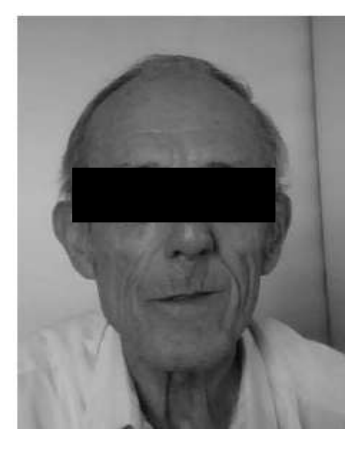

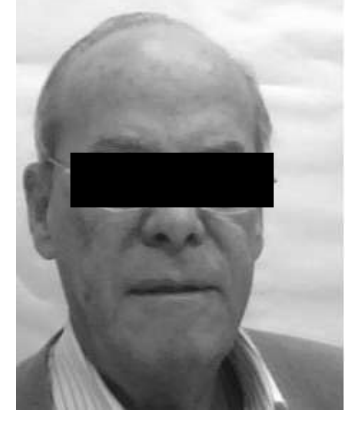

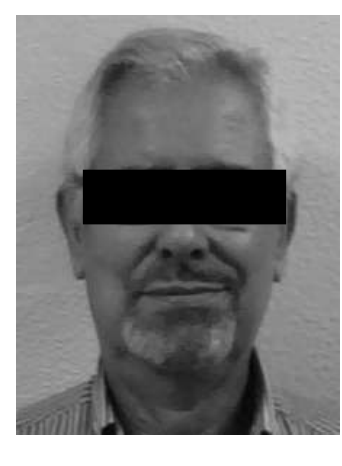

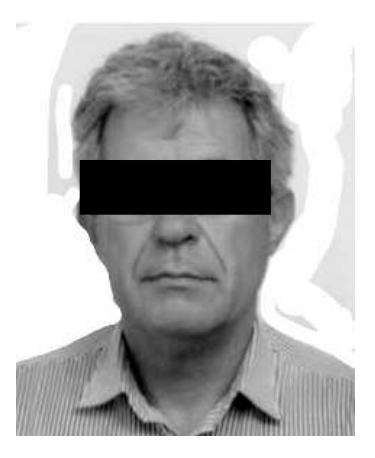

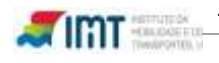

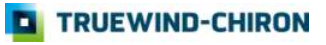

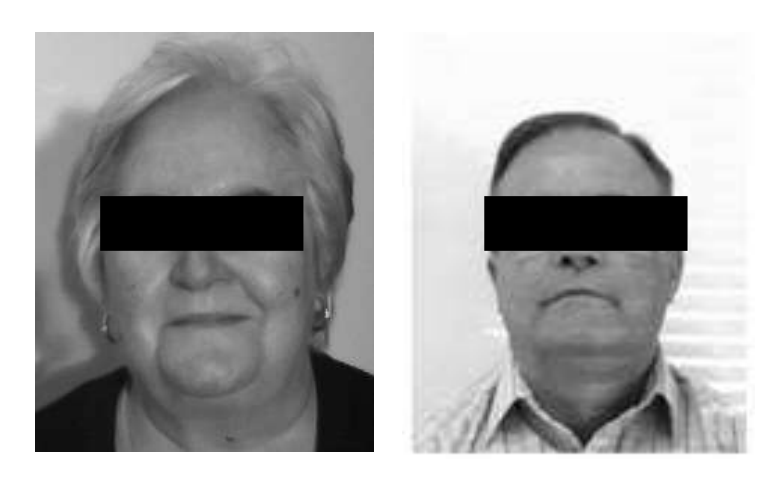

• Mau enquadramento

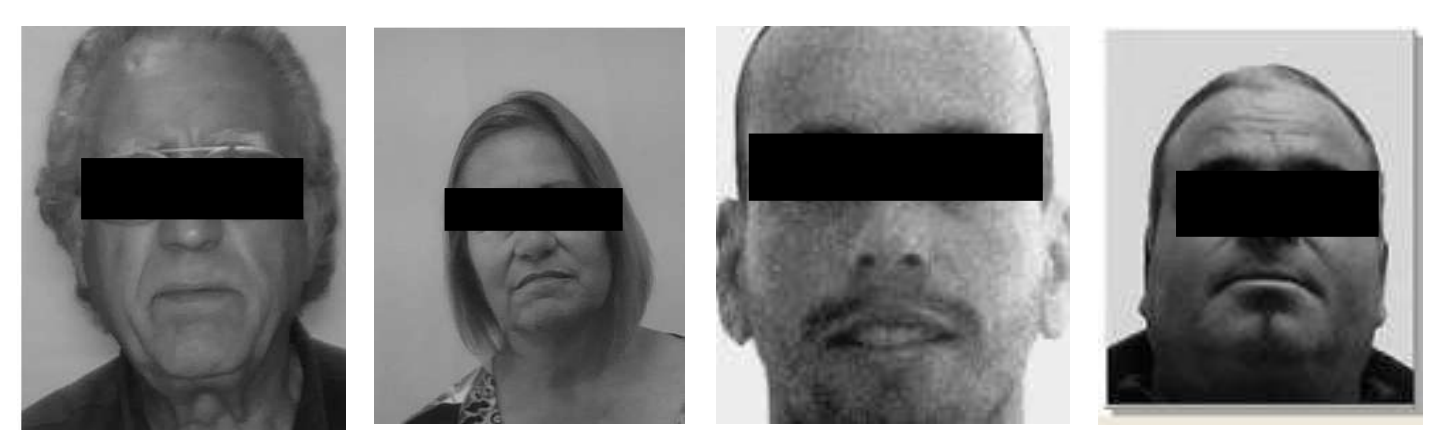

• Olhos fechados e não olhar para a câmara

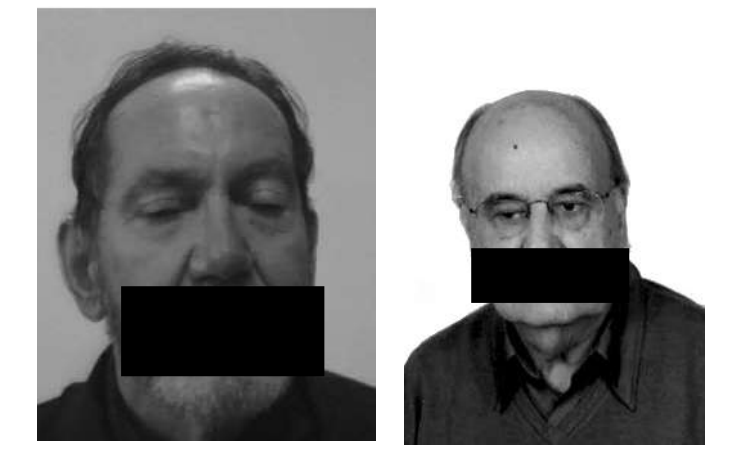

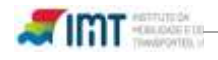

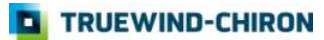

# Retirar Restrição

Nos pedidos de retirada de restrições o pedido tem de ser feito sempre a puxar a restrição em cada categoria e na acção sobre a restrição escolher eliminar.

Só assim fica registado correctamente a pretensão de retirar restrição.

(Assim, Quando escolhe a restrição a eliminar tem escolher a acção eliminar.)

Sugiro que não escolha o pisco todas as categorias e restrições (isso só deve ser usado quando se quer revalidar tudo sem alterações!).

Se for pedir Revalidação tem de escolher:

1º - Duas Pretensões: Revalidação e Substituição

2º - As duas Categorias e, em cada uma delas, escolher a restrição 01.01 e depois na Acção escolher "Eliminar"

3º - No Motivo de Substituição escolher "Retirar Restrições".

| Revalidação Alteração Morada 2ª         | Via ou Duplicado 🗹 Substituição |
|-----------------------------------------|---------------------------------|
| ∃ Categorias                            |                                 |
| Todar at Catagoriat o Doctricion        |                                 |
| Tonas as categorias e Restrições        |                                 |
| Categorias/Subcategorias                |                                 |
| LIGEIROS TRICICLO OU QUADRICICLO        | .0                              |
| Categorias/Subcategorias                | Acção                           |
| LIGEIROS                                | Sem Acção 💌                     |
| Restrições                              |                                 |
| ···· Selecione uma Restrição ····       | ×                               |
| Escolher acção                          |                                 |
| Restrições                              | Acção Anotação                  |
| ÓCULOS DE CORREÇÃO                      | Eliminar 💌 Remover              |
| TRICICLO OU QUADRICICLO                 | Sem Acção 💌                     |
| Restrições                              |                                 |
| Selecione uma Restrição                 | ×                               |
| Escolher acção                          |                                 |
| Restrições                              | Acção Anotação                  |
| ÓCULOS DE CORREÇÃO                      | Eliminar 💌 🛛 Remover            |
| Data Atestado Médico (dd-mm-aaaa)       | 26-03-201                       |
| Data Avaliação Psicológica (dd-mm-aaaa) |                                 |
| Motivo Substituição                     |                                 |
| Retirar Restrições                      |                                 |

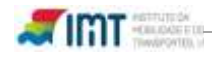

# Averbar Restrição

Nos pedidos de averbamento de restrições o pedido tem de ser feito sempre a puxar a restrição em cada categoria e na ação sobre a restrição escolher inserir.

Só assim fica registado corretamente a pretensão de inserir restrição.

Sugiro que não escolha o pisco "todas as categorias e restrições" (isso só deve ser usado quando se quer revalidar tudo sem alterações!).

1-Selecionar a restrição 01.01, pressionando o botão assinalado

🗖 Revalidação 🗖 Alteração Morada 🔎 2ª Via ou Duplicado 🗹 Substituição

E Categorias

🗖 Todas as Categorias e Restrições

Categorias/Subcategorias

EIGEIROS F TRICICLO OU QUADRICICLO

| Selecione uma Restrição       Escomer accão         Ina das Ar       01.01 - OCULOS DE CORREÇÃO         Ina das Ar       01.02 - LENTES DE CONTACTO         01.03 - OCULOS DE PROTEÇÃO       01.03 - OCULOS DE PROTEÇÃO         Ima das Ar       01.04 - LENTES OPACAS         01.04 - LENTES OPACAS       01.06 - OCULOS OU LENTES DE CONTACTO         02 - PROTESE AUDITIVA PARA UM OUVIDO       02.01 - PRÓTESE AUDITIVA PARA ON SUPERIOR         03.02 - PRÓTESE/ORTÓTESE DO MEMBRO SUPERIOR       03.02 - PRÓTESE/ORTÓTESE DO MEMBRO SUPERIOR         03.02 - PRÓTESE/ORTÓTESE DO MEMBRO SUPERIOR       05.01 - LIMITADA A DESLOCAÇÕES DURANTE O DIA         05.03 - CONDUÇÃO SEM PASSAGEIROS       05.02 - LIMITADA A DESLOCAÇÕES NUM RAIO DE SOKM DA RESIDENCIA DO TIT         05.03 - CONDUÇÃO SEM PASSAGEIROS       05.04 - VELOCIDADE MÁXIMA, FORA DAS LOCALIDADES, INFERIOR A 20 KM/H         05.04 - VELOCIDADE MÁXIMA, FORA DAS LOCALIDADES, INFERIOR A 20 KM/H       10.04 - ALAVANCA DE MUDANÇAS AJUSTADA         05 - PÁRA-BRISAS INAMOVÍVEL       136 - SEM APTIDÃO MEDICA PARA O GRUPO 2       139 - USO DE COLETE ORTOPEDICO         143 - VELOCIDADE MÁXIMA, FORA DAS LOCALIDADES, INFERIOR A 30 KM/H       15.03 - EMBRAIAGEM AUTOMÁTICA       10.04 - ALAVANCA DE MUDANÇAS AJUSTADA         15.03 - EMBRAIAGEM AUTOMÁTICA OU ASSISTIDA       161 - SUJEITO À POSSE DE ATESTADO MÉDICO VÁLIDO       10.03 - PEDAL DA EMBRAIAGEM ADAPTADA         15.03 - EMBRAIAGEM AUTOMÁTICA                                                                                                    |
|----------------------------------------------------------------------------------------------------|
| Constant acció     Constant acció     Constantacció     Constant acció     Constant acció     Constanta |
| Ina das A<br>01.01 - ÓCULOS DE CORREÇÃO<br>10.03 - ÓCULOS DE POTEÇÃO<br>10.03 - ÓCULOS DE POTEÇÃO<br>10.03 - ÓCULOS OU LENTES DE CONTACTO<br>02.04 - LENTES OPACAS<br>01.06 - ÓCULOS OU LENTES DE CONTACTO<br>02.02 - PRÔTESE AUDITIVA PARA UM OUVIDO<br>02.02 - PRÔTESE AUDITIVA PARA OS DOIS OUVIDOS<br>03.01 - PRÔTESE AUDITIVA PARA OS DOIS OUVIDOS<br>03.02 - PRÔTESE/ORTÔTESE DO MEMBRO INFERIOR<br>03.02 - PRÔTESE/ORTÔTESE DO MEMBRO INFERIOR<br>03.02 - PRÔTESE/ORTÔTESE DO MEMBRO INFERIOR<br>04 - SUJEITO A POSSE DE ATESTADO MEDICO VALIDO<br>05.03 - CONDUÇÃO SEM PASSAGEIROS<br>05.04 - VELOCIDADE MÁXIMA, FORA DAS LOCALIDADES, INFERIOR A 20 KM/H<br>05.03 - CONDUÇÃO NÃO AUTORIZADA EM AUTO-ESTRADAS<br>05.08 - PROIBIDA A INGESTÃO DE BEBIDAS ALCOÔLICAS<br>10.02 - TRANSMISSÃO AUTOMÁTICA<br>10.04 - ALAVANCA DE MUDANÇAS AJUSTADA<br>105 - PÁRA-BRISAS INAMOVÍVEL<br>136 - SEM APTIDÃO MÉDICA PARA O GRUPO 2<br>139 - USO DE COLETE ORTOPÉDICO<br>143 - VELOCIDADE MÁXIMA, FORA DAS LOCALIDADES, INFERIOR A 30 KM/H<br>15.01 - PEDAL DA EMBRAIAGEM AMOVÍVEL/REBATÍVEL<br>15.02 - COMANDO DA EMBRAIAGEM AMOVÍVEL<br>15.03 - EMBRAIAGEM AUTOMÁTICA<br>10.04 - BALBARIAGEM AUTOMÁTICA<br>10.05 - PÉDAL DA EMBRAIAGEM ADOPTADA<br>15.03 - EMBRAIAGEM AUTOMÁTICA OU ASSISTIDA<br>161 - SUJEITO À POSSE DE ATESTADO MEDICO VÁLIDO<br>20.03 - PEDAL DO TRAVÃO AJUSTADO<br>20.03 - PEDAL DO TRAVÃO ADEQUADO PARA SER UTILIZADO PELO PÉ ESQUERDO                                                                                                    |
| Selecione uma Restrição     Escolher acção      Restrições     Acção     Anotação                                                                                                    |

2-Pressionar no botão escolher acção

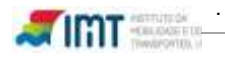

#### 3-Escolher a ação "Inserir"

| Categorias/Subcategorias     | Acção                 |
|------------------------------|-----------------------|
| LIGEIROS                     | Sem Acção 💌           |
| Restrições                   |                       |
| Selecione uma Restrição      |                       |
| Escolher acção               |                       |
| Restrições                   | Acção Anotação        |
| ÓCULOS OU LENTES DE CONTACTO | Inserir Remover       |
| TRICICLO OU QUADRICICLO      | Eliminar<br>Sem Acçao |

#### 4-Fazer os mesmos passos para a categoria B1 – (triciclo ou quadriciclo)

| TRICICLO OU QUADRICICLO | Sem Acção 💌    |
|-------------------------|----------------|
| Restrições              |                |
| Selecione uma Restrição | <b>v</b>       |
| Escolher acção          |                |
| Restrições              | Acção Anotação |
| ÓCULOS DE CORREÇÃO      | Inserir 🔽 Rem  |

#### 5-Colocar a data do atestado médico

| Data Atestado Médico (dd-mm-aaaa)       | 04-05-2015 |
|-----------------------------------------|------------|
| Data Avaliação Psicológica (dd-mm-aaaa) |            |
| Markhan Parkatha da Sa                  |            |

#### 6-Selecionar o motivo da substituição, que será averbamento de restrições

| Motivo Substituição                     |   |
|-----------------------------------------|---|
| Averbamento de restrições 💌             |   |
| Alteração para modelo B                 | ] |
| Por alteração de elementos/averbamentos |   |
| Mau estado de conservação               |   |
| Mudança de nome do condutor             |   |
| Averbamento do Grupo 2                  |   |
| Averbamento de restrições               |   |
| Cancelamento de categoria               | ] |
| Retirar Restrições                      |   |

\* Campoe do proopobimonto obrigatório.

#### 7-Digite o numero da carta de condução e pressione o botão pré-Validar

| Averbamento de restr | ições           | •  |  |
|----------------------|-----------------|----|--|
| Autros Motivos       |                 |    |  |
|                      |                 |    |  |
| Nº Carta de Condução | • VS            | 7  |  |
| Campos de preenchir  | mento obrigatór | io |  |
| Pré-Validar I        | Novo Registo    | 1  |  |

Pág.: 58 de 59

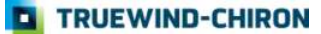